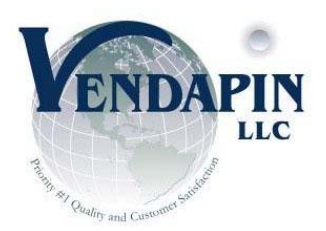

## **Raptor II PulseVend User Guide & Manual**

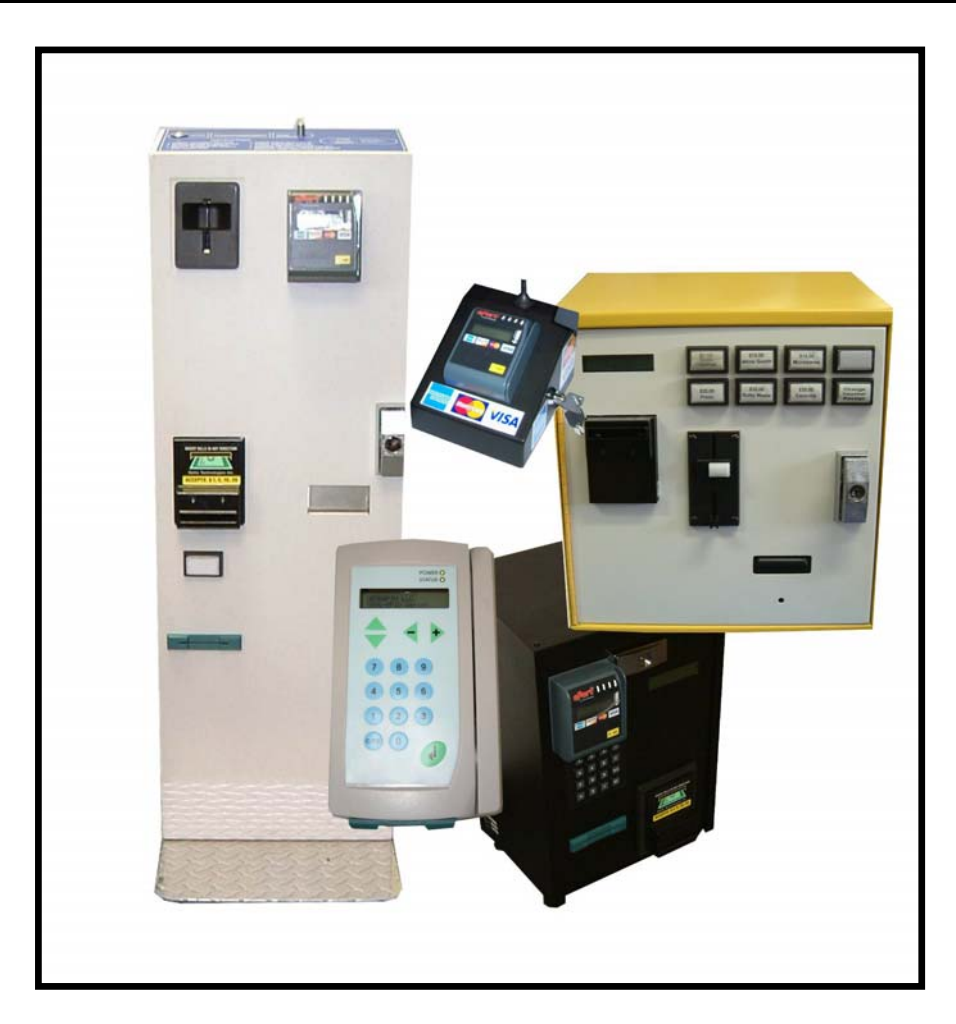

## Raptor II SERIES Pulse Vending Stations Operator's Manual

Original Rev Date: 04-15-11, Last Rev Date: 30-08-11

## **Table of Contents**

| Raptor II Series Pulse Vending Station Operator's Manual              | 5  |
|-----------------------------------------------------------------------|----|
| Notice                                                                |    |
| FCC Warning                                                           |    |
| Information to User                                                   |    |
| Real-Time Clock Battery                                               |    |
| Two-Year Warranty and Service Policy                                  |    |
| Disclaimer                                                            |    |
| Parts and Service Policy                                              |    |
| Return Authorizations                                                 |    |
| Products Covered in This Manual                                       |    |
| About the Product                                                     |    |
| What is the Pulse Vending Station?                                    |    |
| Vend price structure                                                  | 9  |
| System features                                                       |    |
| Power failures restore                                                | 9  |
| Transaction history                                                   |    |
| Application programming interface (API)                               |    |
| Setting up the unit                                                   |    |
| Connecting the unit to the host device                                | 10 |
| Powering up the Pulse Vending Station.                                |    |
| Version                                                               | 10 |
| Location                                                              | 10 |
| Custom Messages                                                       | 10 |
| Programming the unit                                                  |    |
| Modifying parameters                                                  |    |
| Configuring the unit for pulse vending                                |    |
| Home                                                                  | 1  |
| Parameter listing                                                     | 14 |
| Home                                                                  | 14 |
| General                                                               |    |
| Prices                                                                |    |
| VendaCard System Settings - Vend Prices                               |    |
| Timing                                                                |    |
| Coin Changer                                                          | 20 |
| Bill Validator                                                        | 21 |
| Resetting parameters to their default values                          |    |
| Using a Web browser to reset default parameters:                      |    |
| Multi-Communication Interfaces                                        |    |
| The VendaCard Control Cards                                           |    |
| VendaCard CODE CARD                                                   |    |
| VendaCard MANAGER CARD                                                |    |
| VendaCard PASS CARD                                                   |    |
| VendaCard FORMAT CARD                                                 |    |
| VendaCard POS CARD                                                    |    |
| VendaCard USER CARD                                                   |    |
| Using the VendaCard CODE Card to set the Site Code                    |    |
| Using the VendaCard MANAGER Card to set the system Parameters         |    |
| Using the VendaCard PASS Card to operate the vending device           |    |
| Using the VendaCard FORMAT Card to format user cards                  |    |
| Using the VendaCard POS Card to credit or debit money from user cards |    |

| Using the VendaCard USER Cards to make purchases                        |          |
|-------------------------------------------------------------------------|----------|
| Using a web browser to set the system parameters                        |          |
| Logging into the Raptor II Web Server:                                  |          |
| 1) Configuring the network settings using a Network Cable               |          |
| 2) Configure the network settings using a cross-over cable              |          |
| Configuring the Unit                                                    |          |
| Location, Currency, Cash Settings, Date-Time and Others                 |          |
| Location                                                                |          |
| No Activity Timeout                                                     |          |
| No Activity Payout                                                      |          |
| Interface                                                               |          |
| Defining currency display                                               |          |
| Currency Symbol                                                         |          |
| International Currency Code                                             |          |
| Pre-Cursor                                                              |          |
| Setting cash, credit card and debit card limits                         |          |
| Max Cash                                                                |          |
| Exceeding the cash acceptor's limit                                     | 43       |
| If your unit uses a MDB acceptor                                        | 43       |
| If your unit uses a parallel or pulse acceptor                          | 43       |
| Max Debit/PIN Card-Account/Max Pre-Authorized Credit Card Value         | 44       |
| Free Change                                                             |          |
| Auto Change                                                             | ΔΔ       |
| Coin Return                                                             |          |
| Disable this unit                                                       |          |
| Discole this unit                                                       | ΔΔ       |
| API R \$232/LISB Baud Rate                                              |          |
| Restore to Factory Default                                              | лл<br>ЛЛ |
| Determining how credit card reader and/or debit PIN card/device operate |          |
| Determining how cash accentors operate                                  |          |
| Coin Changer                                                            |          |
| Bill Accentor/Validator                                                 |          |
| Dulsa Bill/Coin Accenter (1 6 channels)                                 |          |
| Determining how Credit Card reader/device operate                       |          |
| MDP Credit Card Peeder Settings                                         |          |
| Status:                                                                 |          |
| Status.<br>Enable MDP Credit Card Peoder                                |          |
| Maximum Dra Authorizad Valua                                            |          |
| Minimum Durchase Value                                                  |          |
| I CD Mag for Min Durchage Value                                         |          |
| DCD Misg for Mill Purchase value                                        |          |
| Determining how each accounters are areas                               |          |
| Determining now cash acceptors operate                                  |          |
| Dill A coonton/Validaton                                                |          |
| Bill Acceptor/ validator                                                |          |
| Pulse Bill/ Coin Acceptor (1 - 6 channels)                              |          |
| Using the Price Menu                                                    |          |
| 10 set the price parameters                                             |          |
| Using the vendaCard System Settings-Vend Prices Menu                    |          |
| 10 set the price parameters                                             |          |
| Setting the timing parameters using Timing Menu                         |          |
| Ke-configuring timing parameters                                        |          |
| I iming parameters                                                      |          |

| About counters/meters                          |    |
|------------------------------------------------|----|
| Viewing and resetting counters / meters        |    |
| About system stats                             |    |
| Viewing and resetting counters / meters        |    |
| Configuring the serial printer                 |    |
| Accessing the DB-15HD Interface                |    |
| DB-15HD Interface Connector                    |    |
| Accessing the Button/Lamp Interfaces           |    |
| Molex 12 pin Connector                         |    |
| PulseVend available Configurations             | 54 |
| AutoVend                                       | 54 |
| NTS and POS Keypads                            | 54 |
| Single Relay Interface                         |    |
| 1-4 Button/Lamp – J13                          |    |
| Foreign Device Interface (FDI) – J2            |    |
| 4 Relay Interface or 8 Relay Interface         |    |
| 1-4 Button/Lamp – J13                          |    |
| 5-8 Button/Lamp - J14                          |    |
| 5 Relay Interface                              |    |
| 1-4 Button/Lamp – J13                          |    |
| Four Buttons/Drivers Interface                 |    |
| 1-4 Button/Lamp – J13                          |    |
| 5-8 Button/Lamp - J14                          |    |
| Eight Push Buttons Interface                   |    |
| 1-4 Button/Lamp – J13                          |    |
| 5-8 Button/Lamp - J14                          |    |
| Opto 1 Monitor Option                          |    |
| Foreign Device Interface (FDI) – J2            |    |
| Error messages                                 |    |
| Troubleshooting guide                          |    |
| Restoring data after a power failure           |    |
| Miscellaneous                                  |    |
| What is an IP Address? (Static IP, Dynamic IP) |    |
| Card Dispenser                                 |    |
| VENDAPIN LLC Product Registration Card         |    |
| Contact                                        |    |
|                                                |    |

## **Raptor II Series Pulse Vending Station Operator's Manual**

© 1999-2011 VENDAPIN, LLC. All rights reserved. Printed in the U.S.A. Part number: 400588-002 (revised: 05/11)

## Notice

The material contained in this manual is subject to change without notice. No part of this manual may be reproduced or used in any form or by any means, electronic or mechanical, including photocopying or electronic transmission or other means of reproduction or distribution without prior written consent of VENDAPIN. The drawings, specifications, and other technical information contained in this manual are the property of VENDAPIN and shall not be copied, reproduced or used in any way, in whole or in part, as the basis of manufacture or sale of similar items without the prior written consent of VENDAPIN.

## FCC Warning

This equipment generates, uses, and can radiate radio frequency energy and if not installed and used in accordance with the instructions in this manual may cause interference to radio communications.

This equipment has been tested and found to comply with the limits for a Class A computing device pursuant to Subpart J of Part 15 of FCC Rules, which are designed to provide reasonable protection against such interference when operated in a commercial environment.

Operation of this equipment in a residential area is likely to cause interference, in which case the user at her/his own expense will be required to take whatever measures may be required to correct the interference.

## Information to User

This equipment must be installed and used in strict accordance with the manufacturer's instructions.

VENDAPIN is not responsible for any radio or television interference caused by unauthorized modification of this equipment or the substitution or attachment of connecting cables and equipment other than those specified by VENDAPIN. The correction of interference caused by such unauthorized modification, substitution or attachment will be the responsibility of the user.

## **Two-Year Warranty and Service Policy**

VENDAPIN LLC. warrants to the purchaser that this VENDAPIN product, hereinafter called "the unit," is free from defects in materials and the workmanship for a period of two years from the date of purchase. If any such defect is discovered within the first 90 days of the warranty period, VENDAPIN LLC. will repair or replace the unit free of charge. If any such defect is discovered after 90 days and up to the end of the one-year warranty period, VENDAPIN LLC. will repair the unit free of charge plus the cost of shipping. All warranty repair and replacement actions are contingent on verification of the defect(s) or malfunction(s) and upon prepaid delivery of the unit to VENDAPIN LLC., 838 E. Jefferson Street, Brooksville, Florida 34601 by parcel post, common carrier, UPS, Fed Ex, DHL or other commercial means. This warranty does not apply to normal wear, to tampering or alterations resulting in cracked or broken components, or to units damaged by voltage, excessive heat, cold or moisture.

To preserve your rights under the warranty, you must provide proof of purchase for the returned unit. RETURNING THE PRODUCT REGISTRATION "CUT-OUT" CARD enclosed in this manual with the new unit will also register the warranty by serving as proof. Otherwise, a copy of the sales invoice showing the serial number of the returned unit must accompany the unit as proof of purchase.

If your unit is delivered to VENDAPIN LLC lacking proof of purchase, and we are unable to otherwise verify date of purchase, we will assume the purchase date of the unit was prior to the two-year warranty period. It will then be serviced under the terms of VENDAPIN LLC.'s Service Policy.

Our sole and exclusive liability for defects in materials and workmanship shall be limited to repair or replacement of the unit at our service center and we shall not be liable for incidental, contingent, or consequential damages.

This warranty does not obligate us to bear any of the costs of transportation charges in connection with repair or replacement of the unit or any defective parts of the unit.

This warranty is invalid if the damage or defect to the unit is caused by accident, Acts of God, customer abuse, misuse, unauthorized alteration or repair, or vandalism by third parties.

This warranty is made in lieu of any other expressed warranty and except for the foregoing warranty, which is exclusive, there is no other expressed warranty being made.

This warranty gives you specific legal rights. You may have other rights, which vary according to the state, or country in which the unit was sold.

## Disclaimer

This equipment is serviceable by a trained and qualified technician.

## **Parts and Service Policy**

This policy requires you to ship prepaid to us, the unit or major components of the unit, under a Return Authorization for repair. **VENDAPIN LLC shall not be obligated to service or supply parts for any unit after seven years from date of purchase.** 

Charges for return shipping, parts and service will be incurred, as applicable, at the prevailing rates.

VENDAPIN LLC will enclose a copy of the return authorization (RA#) with your unit. This authorization details the work performed and the costs incurred. Please refer to the RA# in future communications with VENDAPIN LLC about this unit.

Currency acceptors, credit card accessories and standard coin changers are not manufactured or modified by VENDAPIN LLC. These accessories are not included in VENDAPIN LLC's Warranty or Service policy. Currency acceptors, credit card readers and changers not manufactured or modified by VENDAPIN LLC are warranted and serviced directly by their manufacturer.

This policy is for coverage within the continental U.S. only.

### **Return Authorizations**

All units returned to VENDAPIN LLC must be shipped with a return authorization number (RA#) affixed to the outside of the shipping container and addressed to:

Technical Service Department VENDAPIN LLC. 838 E. Jefferson Street Brooksville, Florida 34601 Tel: 352-796-2693

## **VENDAPIN LLC** reserves the right to refuse any incoming shipment not marked with an RA# on the outside of the shipping container.

VENDAPIN LLC will issue a Return Authorization Number upon receiving a written request at the above address or a request by phone at +(1) 352-796-2693 (customers should ask for the Technical Service Hotline). Please provide the **model number** and **serial number** of the unit or the unit that contained the component(s) you wish to return.

For non-warranty service, please be prepared to supply a purchase order, VISA, MasterCard or American Express authorization, or make other payment arrangements as required. Within the continental United States you may request that your serviced unit be returned to you on a C.O.D. basis.

## **Products Covered in This Manual**

|        | MDB Coin<br>Changer | MDB Bill<br>Acceptor | MDB<br>Credit/Debit<br>Card Reader | RFID Card<br>Reader<br>(VendaCard) | Pulse Coin or<br>Bill Acceptor | Receipt<br>Printer |
|--------|---------------------|----------------------|------------------------------------|------------------------------------|--------------------------------|--------------------|
| 5097   | No                  | Optional             | Optional                           | Optional                           | Optional                       | Optional           |
| 5596SL | Yes                 | Optional             | No                                 | No                                 | No                             | No                 |
| 5596XL | Yes                 | Optional             | Optional                           | Optional                           | No                             | Optional           |
| 5896   | No                  | No                   | No                                 | Included                           | No                             | No                 |
| 5897   | No                  | No                   | USA<br>Technologies<br>G8          | No                                 | No                             | No                 |
| 5898   | No                  | No                   | USA<br>Technologies<br>Edge        | No                                 | No                             | No                 |

## About the Product

### What is the Pulse Vending Station?

The Raptor II Series Pulse Vending Station is a vending device that works in cooperation with any other device to control access to pools, door locks, or any other device that can be controlled with a relay closure. Customers can use Cash (Bills or Coins), Credit/Debit Cards, or VendaCards to pay for their products or services. The forms of payment that the Pulse Vending Station can accept depends on the acceptors/readers installed in the vending product. The Pulse Vending Station is part of VENDAPIN's Raptor II series, which encompasses a full line of vending products.

#### Vend price structure

The Pulse Vending Station supports up to eight vend prices based on products or services patrons pay for with Cash (Bills or Coins), Credit/Debit Cards, or VendaCards. The forms of payment that the Pulse Vending Station can accept depends on the acceptors/readers installed in the vending product.

#### **System features**

#### Power failures restore

In the event of a power failure during a transaction, a power-saving feature saves all data and restores them when power is restored.

#### **Transaction history**

The Pulse Vending Station offers an extensive capability for tracking vending activity. History meters can be viewed using the VendaCard MANAGER card or the integrated web server via a web browser.

#### Application programming interface (API)

The Raptor II family of Pulse Vending Stations supports an API command set through an on-board USB or RS-232 serial port that allows you to set parameters, and download meters right from your PC. The API allows the terminal to communicate with a PC while connected to a pulse vend device. This makes it possible to:

- Use the Pulse Vending Station with many of the pulse vending devices available today.
- Use Pulse Vending Stations as the payment device attached to host systems.

# Getting Started

## Setting up the unit

#### Connecting the unit to the host device

Installation instructions tailored to the product you ordered should have been included with the shipment of your unit(s).

#### Powering up the Pulse Vending Station

The Pulse Vending Station must be located near a socket outlet. Plug the DC power supply into the Pulse Vending Station. Then plug the power supply into a wall outlet. The unit cycles through its boot-up sequence, displaying the system version, software version, serial number, IP number, and location name. If you ever need to call or email VENDAPIN, LLC customer service, you may be asked to provide this boot-up information. Please note the displayed numbers and write them in the spaces provided on the last page of this manual. **Note:** The 5897/5898 does not include a display.

#### Version

This is the version of the software that has been issued with your unit.

#### Location

Each unit can be configured with the location name. The location name is displayed at boot-up. When the unit is configured at the factory, this parameter is set to "Front Lobby #1". You should assign each machine at your site a unique location name. This location name is useful when printing the receipts. For information on modifying parameters, see *Programming The Unit* section.

#### **Custom Messages**

You can customize the unit's display with the Custom Messages settings. The custom messages can be changed using a web browser connected to the on-board Raptor II built-in web server via Ethernet network.

# Your Unit

## Programming the unit

#### **Modifying parameters**

A set of programming parameters is available to customize the operation of the VENDAPIN, LLC Pulse Vending Stations. When the unit is delivered from the factory, the parameters are in their default state. There are two methods you can use to program the unit:

1. VendaCard Access. Pulsevend systems equiped with VendaCard readers can use the five (5) Control Cards to program the Pulsevend systems. The five control cards are CODE, MANAGER, PASS, FORMAT, and POS. Please see *Using the VendaCard Control cards to set the system parameters* chapter for details.

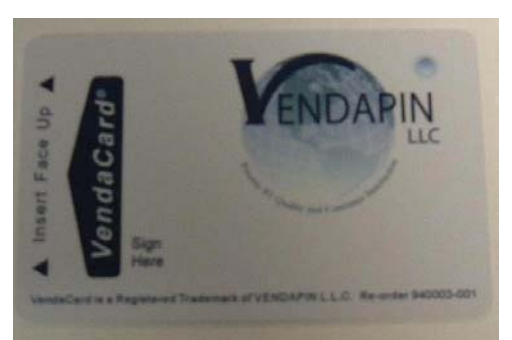

Figure 1 Front view of the VendaCard

2. **Web Access.** Use a web browser to connect to the PulseVend system via network to edit the parameters in real time. Please see *Using a web browser to set the system parameters* chapter for details.

Web Access Options

- Cross-over cable to connect directly to a laptop or computer
- Ethernet cable, when connected to customer LAN.

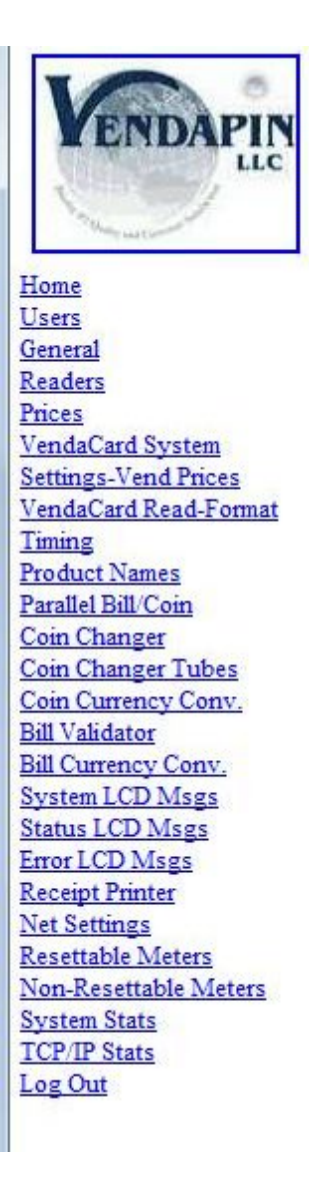

Figure 2 Raptor II Web Access Showing the List of Menus Screen-shot

#### Configuring the unit for pulse vending

Programming parameters are grouped under menus specific to the type of vending operation they apply to. When you enter program mode, you're presented with the top-level menus (using *web browser*), in the order shown in Table 1. This method allows you to skip over menus that aren't applicable to your operation, and to locate specific parameters quickly.

| System<br>Menu                             | Pulse Vending<br>Type | Description                                                                                   |
|--------------------------------------------|-----------------------|-----------------------------------------------------------------------------------------------|
| Home                                       | $\checkmark$          | Current System Status<br>Home – Web                                                           |
| Users                                      | $\checkmark$          | Login accounts for Raptor II Web server                                                       |
| General                                    | $\checkmark$          | Location, Currency, and Date/Time Settings                                                    |
| Readers                                    | $\checkmark$          | Debit and Credit Card Readers settings<br>Not applicable to all Vending Units                 |
| Prices                                     | $\checkmark$          | Cash/Credit Card Prices<br>Not applicable to all Vending Units                                |
| VendaCard System<br>Settings – Vend Prices | $\checkmark$          | RFID system settings and prices for VendaCard<br>cards<br>Not applicable to all Vending Units |
| VendaCard Card Read / Format               | $\checkmark$          | Shows total number of VendaCard uses and Allows<br>user cards to be reformatted (repaired)    |
| Timing                                     | $\checkmark$          | Timing Operations for the 8 device channels                                                   |
| Product Names                              | $\checkmark$          | Name of products 1-8 displayed on the LCD, when they are selected                             |
| Parallel Bill/Coin                         | $\checkmark$          | Parallel Bill/Coin Acceptor settings<br>Not applicable to all Vending Units                   |
| Coin Changer                               | $\checkmark$          | MDB Coin Changer settings<br>Not applicable to all Vending Units                              |
| Coin Changer Tubes                         | $\checkmark$          | MDB Coin Changer coin counts<br>Not applicable to all Vending Units                           |
| Coin Currency Conv.                        | $\checkmark$          | Coin Conversion Table setup for foreign<br>currencies.<br>Not applicable to all Vending Units |
| Bill Validator                             | $\checkmark$          | MDB Bill Validtor (Acceptor) settings<br>Not applicable to all Vending Units                  |
| Bill Currency Conv.                        | $\checkmark$          | Bill Validator Table setup for foreign currencies.<br>Not applicable to all Vending Units     |
| System LCD Msgs                            | $\checkmark$          | System LCD Messages parameters                                                                |
| Status LCD Msgs                            | $\checkmark$          | Status LCD Messages parameters                                                                |
| Error LCD Msgs                             | $\checkmark$          | Error LCD Messages parameters                                                                 |
| Receipt Printer                            | $\checkmark$          | Receipt Printer parameters Not applicable to all Vending Units                                |
| Net Settings                               | $\checkmark$          | Network settings                                                                              |
| Resettable Meters                          | $\checkmark$          | Resettable counters/meters                                                                    |
| Non-Resettable Meters                      | ✓                     | Non-resettable counters/meters                                                                |
| System Stats                               | $\checkmark$          | System Status counters/meters                                                                 |
| Log Out                                    | $\checkmark$          | Log Out of Web Server                                                                         |

### Parameter listing

Table 2 through Table 23 lists the parameters in the order they appear on the unit, and also gives the acceptable range of values and default setting for each parameter.

| Parameter                  | Description                                                                                                    | Default          | Range                 |
|----------------------------|----------------------------------------------------------------------------------------------------|------------------|-----------------------|
| Home                       | Main system status                                                                                                    | N/A              |                       |
| dd.mm.yyyy hh:mm:ss        | Current Date/Time Read                                                                                                    | For viewing only | N/A                   |
| System Mode                | Firmware Series                                                                                                    | For viewing only | N/A                   |
| Version                    | Software Version                                                                                                    | For viewing only | N/A                   |
| S/N                        | Serial Number of the control board                                                                                                    | For viewing only | N/A                   |
| Location                   | Name of location where the system is located. (Editable under General)                                                                                                    | For viewing only | N/A                   |
| Status                     | Displays the system status                                                                                                    | For viewing only | Ready / Disabled      |
| Last Transaction           | Displays the last vend transaction made by the pulse vend system.                                                                                                    | For viewing only | N/A                   |
| Last Channel Selection     | Displays the last channel transaction made by the pulse vend system                                                                                                    | For viewing only | N/A                   |
| Last Total Paid            | Displays the last total paid from vend transaction                                                                                                    | For viewing only | N/A                   |
| Last Payment Type          | Displays the last payment used. Three types of payments: Cash, Credit Card or VendaCard.                                                                                                    | For viewing only | N/A                   |
| Escrow/Balance             | Displays the current escrow/balance                                                                                                    | For viewing only | N/A                   |
| Last No-Activity<br>Amount | Displays the last no activity escrow<br>and time-date stamp that the amount<br>was removed from the current<br>escrow/balance.                                                                                                    | For viewing only | N/A                   |
| Channel#                   | Channel number to add credit to                                                                                                    | 1                | 1 through 8           |
| Add Credit                 | The add credit can be posted to<br>escrow/balance via web browser.<br>Useful for front desk lobby when the<br>customer reported that the escrow<br>was emptied, or problems with pulse<br>vend that would require credit to be<br>made. | N/A              | 0-65000               |
| Reset Channel              | Resets the selected Channel#                                                                                                    | Unchecked        | Checked/<br>Unchecked |
| Print Last Receipt         | Prints the last receipt – useful if the receipt printer has problems that has been corrected, and would need to print the last receipt as needed                                                                                        | Unchecked        | Checked/<br>Unchecked |

| Parameter | Description                                                         | Default UserName | Default<br>Password |  |  |
|-----------|---------------------------------------------------------------------|------------------|---------------------|--|--|
| Users     | Top level menu settings for user accounts, used for web access only | N/A              | N/A                 |  |  |
| Manager   | Sets the manager name/password                                      | VENDAPIN         | vendapin            |  |  |
| Clerk     | Sets the clerk name/password                                        | VENDAPIN         | password            |  |  |
| Table 3   |                                                                     |                  |                     |  |  |

| Parameter               | Description                                   | Default                 | Range            |
|-------------------------|-----------------------------------------------|-------------------------|------------------|
| General                 | Top-level system settings                     | N/A                     | N/A              |
| Location                | Sets the location name                        | "Front Lobby #1"        | Up to 20 chars   |
|                         | Sets the length of time the unit              |                         |                  |
| No Activity Timeout     | waits before taking action when a             | 60 (seconds)            | 15-32000 (secs)  |
| No. A stivity Deveut    | Can be set to pay out change when             |                         | Checked /        |
| NO ACTIVITY Payout      | the no activity timer expires.                | Unchecked               | Unchecked        |
|                         | Allows the user to enable/disable             |                         |                  |
| Enable Warning          | the warning buzzer reminding user             | Unchecked               |                  |
| Buzzer                  | to remove the vendaCard after the             |                         | Unchecked        |
| Enable Keynad Press     | Allows the user to enable/disable             |                         | Checked /        |
| Buzzer                  | the buzzer for keypad presses                 | Unchecked               | Unchecked        |
| Enchla Electional among | Allows the user to enable/disable             | Linghagkad              | Checked /        |
| Enable Flashing Lamps   | the flashing lamps for channels 1-8           | Unchecked               | Unchecked        |
|                         |                                               | <b>5096</b> – AutoVend, |                  |
|                         | Type of user interface for                    | POS Keypad, 8           |                  |
|                         | PulseVend.                                    | Push Buttons of 4       | Autovend(1       |
|                         | <ul> <li>AutoVend (1 Channel Only)</li> </ul> | 5596SI /5596XI _        | NTS Keynad POS   |
| Interface               | <ul> <li>NTS Keypad</li> </ul>                | AutoVend POS            | Kevnad 8 Push    |
|                         | <ul> <li>POS Keypad</li> </ul>                | Kevpad                  | Buttons, 4       |
|                         | – 8 Push Buttons                              | 5896 - NTS Keypad       | Buttons/Drivers  |
|                         | – 4 Buttons/Drivers                           | 5897/5898 -             |                  |
|                         |                                               | Autovend                |                  |
| Onto 1 Manitan Ontion   | Used when Opto isolator 1 must be             | l la che c due d        | Checked /        |
| Opto 1 Monitor Option   | monitored to determine when to                | Unchecked               | Unchecked        |
|                         | Sets the currency symbol based on             |                         |                  |
|                         | 8 different symbols:                          |                         |                  |
|                         | Dollar (\$), British Pound (£), Yen           |                         | Dollar (\$) - No |
| Currency Symbol         | (¥) Euro (€) Chile (¢) Thailand               | Dollar (\$)             | Currency Sign    |
|                         | Baht, Dinar ( $2$ ). Aruba Florin ( $f$ )     |                         | Symbol           |
|                         | or No Currency Sign Symbol                    |                         |                  |
|                         | Sets the 3 letters international              |                         |                  |
| International Currency  | currency code (ISO 4217) to                   |                         |                  |
| Code                    | display the 3 letters at the end of           | USD                     | Up to 3 chars.   |
|                         | the escrow/balance value to appear            |                         |                  |
|                         | Sets the currency pre-cursor that             |                         | Period ( )       |
| Pre-Cursor              | will appear on the escrow/balance             | Period ()               | Comma() or       |
|                         | value.                                        |                         | None             |
| Max Cash                | Sets the maximum cash value                   | 9999                    | 0 - 65535        |
|                         |                                               | (\$99.99)               | (\$0 – \$655.35) |
|                         | Sets to allow the system to                   |                         | Chasked/         |
| Free Change             | dispense change (coin changer)                | Unchecked               | Unecked/         |
|                         | transactions.                                 |                         | UTICHECKEU       |
|                         | Set to automatically dispense                 |                         |                  |
| Auto Change             | change (coin changer) after a                 | Unchecked               | Unecked/         |
|                         | single vend on cash transactions.             |                         | Unchecked        |
| Coin Return             | Set to dispense change when the               | Unchecked               | Checked/         |
|                         | coin return button is pressed                 | Choncolled              | Unchecked        |

| Parameter                     | Description                                       | Default           | Range                   |  |
|-------------------------------|---------------------------------------------------|-------------------|-------------------------|--|
|                               | Top-level system settings                         | N/A               | N/A                     |  |
| Disable this unit             | Sets the system to go into enabled                | Unchecked         | Checked/                |  |
| Date/Time                     | Sets date and time                                | Current Date-Time | Date-Time               |  |
| API RS232/USB Baud<br>Rate    | Sets the baud rate for the serial and USB ports   | 19200             | 9600, 19200             |  |
| Restore to Factory<br>Default | Restores the settings to factory default settings | Unchecked         | Checked or<br>Unchecked |  |
| Table 4                       |                                                   |                   |                         |  |

| Parameter                          | Description                                                                     | Default          | Range                          |
|------------------------------------|---------------------------------------------------------------------------------|------------------|--------------------------------|
| Readers                            | Top level settings for readers                                                  | N/A              | N/A                            |
| MDB Credit Card<br>Reader Settings | Sub-level settings for MDB<br>cashless/credit card reader                       | N/A              | N/A                            |
| Status                             | Displays the reader status                                                      | For viewing only | Enabled/Disabled               |
| Level                              | Displays the MDB level                                                          | 0                | N/A                            |
| Scale                              | Displays the MDB Scale                                                          | 0                | N/A                            |
| Timeout                            | Displays the MDB Timeout                                                        | 10               | N/A                            |
| Recently used                      | Displays the last transaction value                                             | For viewing only | N/A                            |
| Enable MDB Credit<br>Card Reader   | Sets to turn on/off the MDB<br>cashless/credit card reader                      | Unchecked        | Checked/<br>Unchecked          |
| Maximum Pre-<br>Authorized Value   | Sets the specific maximum pre-<br>authorized value                              | 2500 (\$25.00)   | 1-65535<br>(\$0.01 - \$655.35) |
| Minimum Purchase<br>Value          | Sets the specific minimum for<br>transactions                                   | 0                | 1-65535<br>(\$0.01 - \$655.35) |
| LCD Msg for Min<br>Purchase Value  | Sets the LCD display message for<br>minimum purchase value with credit<br>cards | Min Purch Value: | Up to 40<br>characters         |
| Reset Credit Card<br>Reader        | Sets to re-initialize the MDB reader                                            | Unchecked        | Checked/<br>Unchecked          |

| Parameter    | Description                                                                                                    | Default                                                                                               | Range                                                                                                    |
|--------------|----------------------------------------------------------------------------------------------------|----------------------------------------------------------------------------------------------------|----------------------------------------------------------------------------------------------------|
| Prices       | Top level settings for prices Cash and<br>Credit Card                                                                                                    | N/A                                                                                                   | N/A                                                                                                    |
| Prices 1-8   | <ul> <li>Sets the Cash / Credit Card prices<br/>based on the Pulse Interface Mode:</li> <li>AutoVend (1 device only)</li> <li>NTS Keypad (up to 8 devices)</li> <li>POS Keypad (up to 8 devices)</li> <li>8 Push Buttons (up to 8<br/>devices)</li> <li>4 Buttons/Drivers (up to 4<br/>devices) (Prices 5-8 only)</li> </ul> | <b>Prices</b><br>1 - 100<br>2 - 200<br>3 - 300<br>4 - 400<br>5 - 500<br>6 - 600<br>7 - 700<br>8 - 800 | 1-65535<br><b>Note:</b><br>Every price is based on cents<br>currency system. For<br>example:<br>10 = 10 cents<br>100 = \$1.00 |
| Total Paid   | Edits the total paid message that will appear on the receipt printer.                                                                                                    | "Total<br>Paid"                                                                                       | Up to 40 characters                                                                                                    |
| Payment Type | Edits the payment type message that will appear on the receipt printer.                                                                                                    | "Payment<br>Type"                                                                                     | Up to 40 characters                                                                                                    |

| Parameter                                        | Description                                                                                                    | Default                                                                                               | Range                                                                                                    |
|--------------------------------------------------|----------------------------------------------------------------------------------------------------|----------------------------------------------------------------------------------------------------|----------------------------------------------------------------------------------------------------|
| VendaCard<br>System<br>Settings - Vend<br>Prices | Top level settings for VendaCard<br>System Settings and prices                                                                                                    | N/A                                                                                                   | N/A                                                                                                    |
| 5x96 RFID Series<br>System Settings              | Sub-level settings for Setting VendaCard RFID                                                                                                    | N/A                                                                                                   | N/A                                                                                                    |
| Site Code                                        | Site (location) code for VendaCard system                                                                                                    | VENDAPIN                                                                                              | Any eight letter<br>UPPERCASE word                                                                                            |
| Access Group Level                               | VendaCard security feature in case control cards are lost/stolen                                                                                                    | 0 0                                                                                                   | 0 - 255                                                                                                    |
| Enable RFID<br>Reader                            | Check box to enable the use of the VendaCard reader                                                                                                    | Checked                                                                                               | Checked or Unchecked.                                                                                                    |
| Auto-Reset Account<br>Card                       | Resets the VendaCard system after<br>each transaction with an Account Card                                                                                                    | Checked                                                                                               | Checked or Unchecked.                                                                                                    |
| Account Card<br>Timeout                          | Amount of time in seconds that the<br>Account Card will timeout if a transaction<br>is not made<br>Set to 0 to never timeout                                                                                                    | 3600                                                                                                  | 0-65535 Seconds                                                                                                    |
| Vend Prices using<br>VendaCard                   | Sub-level settings for Setting VendaCard Prices                                                                                                    | N/A                                                                                                   | N/A                                                                                                    |
| Vend Prices using<br>VendaCard 1-8               | <ul> <li>Sets the price based on the Pulse<br/>Interface Mode:</li> <li>AutoVend (1 device only)</li> <li>NTS Keypad (up to 8 devices)</li> <li>POS Keypad (up to 8 devices)</li> <li>8 Push Buttons (up to 8 devices)</li> <li>4 Buttons/Drivers (up to 4<br/>devices (only prices 5-8 are<br/>used))</li> </ul> | <b>Prices</b><br>1 - 100<br>2 - 200<br>3 - 300<br>4 - 400<br>5 - 500<br>6 - 600<br>7 - 700<br>8 - 800 | 1-65535<br><b>Note:</b><br>Every price is based on<br>cents currency system. For<br>example:<br>10 = 10 cents<br>100 = \$1.00 |

| Parameter                           | Description                                                                                 | Default          | Range                                                                                                    |
|-------------------------------------|---------------------------------------------------------------------------------------------|------------------|----------------------------------------------------------------------------------------------------|
| VendaCard Read-<br>Format           | Top level settings for reading and<br>formatting VendaCards                                 | N/A              | N/A                                                                                                    |
| VendaCard RFID<br>Card Data Read    | Sub-level settings for reading<br>VendaCard RFID data                                       | N/A              | N/A                                                                                                    |
| SiteCode/Created<br>Date            | Site (location) code for the VendaCard currently inserted. Date the VendaCard was formatted | For viewing only | N/A                                                                                                    |
| Group Level                         | Security encoded on the VendaCard currently inserted.                                       | For viewing only | N/A                                                                                                    |
| Total Card Uses                     | Total number of times the VendaCard currently inserted was formatted                        | For viewing only | N/A                                                                                                    |
| Current<br>Escrow/Balance           | Balance on the VendaCard currently inserted                                                 | For viewing only | N/A                                                                                                    |
| Format VendaCard<br>RFID Cards      | Sub-level settings for formatting<br>VendaCard RFID data                                    | N/A              | N/A                                                                                                    |
| Access Group Level                  | Security code to be encoded on the VendaCard                                                | 0 0              | 0 - 255                                                                                                    |
| Escrow                              | Escrow/Balance to be encoded on the VendaCard                                               | 0                | 0 -9999<br><b>Note:</b><br>Every price is based on<br>cents currency system.<br>For example:<br>10 = 10 cents<br>100 = \$1.00 |
| # of VendaCards to<br>Format        | Total number of VendaCards you wish to format                                               | 0                | 0 - 9999                                                                                                    |
| Cancel VendaCard<br>Card Format Now | Stop formatting VendaCards                                                                  | Unchecked        | Checked / Unchecked                                                                                                    |

| Parameter     | Description                                                                                                    | Default                                  | Range                                                                                                    |
|---------------|----------------------------------------------------------------------------------------------------|------------------------------------------|----------------------------------------------------------------------------------------------------|
| Timing        | Top level settings for timing parameters                                                                                                    | N/A                                      | N/A                                                                                                    |
| Mode          | <ul> <li>Shows the Interface in use:</li> <li>AutoVend (1 device only)</li> <li>NTS Keypad (up to 8 devices)</li> <li>Keypad (up to 8 devices)</li> <li>8 Push Buttons (up to 8 buttons)</li> <li>4 Buttons/Drivers (up to 4 devices, Timing 5-8)</li> </ul> | For<br>Viewing<br>Only.<br>NTS<br>Keypad | <ul> <li>AutoVend (1 device<br/>only)</li> <li>NTS Keypad (up to 8<br/>devices)</li> <li>POS Keypad (up to 8<br/>devices)</li> <li>8 Push Buttons (up to<br/>8 buttons)</li> <li>4 Buttons/Drivers (up<br/>to 4 devices)</li> </ul> |
| Channel Timer | Minimum debit pulse length for input pulses, all interfaces                                                                                                    | 1250mS                                   | 1-32000 milliseconds                                                                                                    |

| Parameter                | Description                                                                         | Default                                                                                                    | Range               |
|--------------------------|-------------------------------------------------------------------------------------|----------------------------------------------------------------------------------------------------|---------------------|
| Product Name<br>Messages | Top level settings for Product Names displayed on the LCD                           | N/A                                                                                                    | N/A                 |
| Product Name 1 - 8       | Sets the Product Name LCD messages<br>to be displayed when a product is<br>selected | Product Name<br>1 – Product Name 1<br>2 – Product Name 2<br>3 – Product Name 3<br>4 – Product Name 4<br>5 – Product Name 5<br>6 – Product Name 6<br>7 – Product Name 7<br>8 – Product Name 8 | Up to 20 characters |

| Parameter                              | Description                                                                  | Default                                                                                      | Range                                                                                                    |
|----------------------------------------|------------------------------------------------------------------------------|----------------------------------------------------------------------------------------------|----------------------------------------------------------------------------------------------------|
| Parallel Bill/Coin                     | Top level settings for parallel bill/coin parameters and currency conversion | N/A                                                                                          | N/A                                                                                                    |
| Status                                 | Displays the device status                                                   | For viewing<br>only                                                                          | Enabled / Disabled                                                                                                    |
| Recently used                          | Displays the last channel used                                               | For viewing<br>only                                                                          | N/A                                                                                                    |
| Enable Parallel<br>Bill/Coin           | Enable/disable the bill/coin acceptor                                        | Unchecked                                                                                    | Checked / Unchecked                                                                                                    |
| Channel 1-6                            | Sets the pulse value for each channel                                        | $ \begin{array}{r} 1 - 5 \\ 2 - 10 \\ 3 - 25 \\ 4 - 100 \\ 5 - 500 \\ 6 - 1000 \end{array} $ | 1-65535<br><b>Note:</b><br>Every pulse value is based<br>on cents currency system.<br>For example:<br>10 = 10 cents<br>100 = \$1.00 |
| Currency<br>Conversion Rate<br>#1 & #2 | Sets the currency conversion rate                                            | #1 0.89<br>#2 1.2699                                                                         | .01 – 100                                                                                                    |
| Currency Code<br>#1 and #2             | Sets the currency codes, used for<br>reference only.                         | #1 CAD<br>#2 EUR                                                                             | Up to 3 characters                                                                                                    |
| Currency<br>Conversion<br>Channels 1-6 | Turn on/off the conversion based on specific channel                         | Unchecked                                                                                    | Checked / Unchecked                                                                                                    |

| Parameter                  | Description                                        | Default                             | Range                                                                                                    |
|----------------------------|----------------------------------------------------|-------------------------------------|----------------------------------------------------------------------------------------------------|
| Coin Changer               | Top level settings for MDB coin<br>changer         | N/A                                 | N/A                                                                                                    |
| Status                     | Displays the device status                         | For viewing<br>only                 | Enabled / Disabled                                                                                                    |
| Level                      | Displays the MDB level.                            | For viewing only                    | 2 = Basic features<br>3 = Basic & Advanced<br>features                                                                             |
| Scale                      | Displays the MDB scale used for<br>coin conversion | For viewing<br>only                 | N/A                                                                                                    |
| Recently used              | Displays the last coin channel<br>(deposited)      | For viewing<br>only                 | N/A                                                                                                    |
| Enable MDB Coin<br>Changer | Enable/disable the coin changer                    | Unchecked                           | Checked / Unchecked                                                                                                    |
| Coin<br>Channel 1-16       | Lists the available coin channels                  | For viewing<br>only                 | 1-65535<br><b>Note:</b><br>Every coin value is based<br>on cents currency system.<br>For example:<br>10 = 10 cents<br>100 = \$1.00 |
| Coin Value 1-16            | Lists the coin values loaded from MDB coin changer | For viewing<br>only                 | 1-65535<br><b>Note:</b><br>Every coin value is based<br>on cents currency system.<br>For example:<br>10 = 10 cents<br>100 = \$1.00 |
| Coin Enable 1-16           | Set to enable/disable the coin channel             | 1-4<br>Checked<br>5-16<br>Unchecked | Checked / Unchecked                                                                                                    |
| Reset Coin<br>Changer      | Resets the coin changer on the fly on request.     | Unchecked                           | Checked / Unchecked                                                                                                    |

| Parameter                   | Description                                                                      | Default          | Range                                                                                                    |
|-----------------------------|----------------------------------------------------------------------------------|------------------|----------------------------------------------------------------------------------------------------|
| Coin Changer<br>Tube Status | Top level settings for MDB coin<br>changer coin tubes                            | N/A              | N/A                                                                                                    |
| Tube                        | Displays the coin tube positions (1-6)                                           | For viewing only | N/A                                                                                                    |
| Value                       | Displays the coin tube value loaded from MDB coin changer                        | For viewing only | N/A                                                                                                    |
| Count                       | Displays the coin tube counts                                                    | For viewing only | MDB Level 2:<br>RaptorII uses of it's<br>own coin tube<br>counters.<br>MDB Level 3: Coin<br>changer's own coin<br>tube counters. |
| Reset Coin Tube<br>Counters | Resets to clear the coin tube counters<br>or load the updated coin tube counters | Reset Button     | N/A                                                                                                    |
|                             | Table 13                                                                         |                  |                                                                                                    |

| Parameter                               | Description                                                 | Default   | Range                  |
|-----------------------------------------|-------------------------------------------------------------|-----------|------------------------|
| Coin Changer<br>Currency<br>Conversion  | Top level settings for MDB coin changer currency conversion | N/A       | N/A                    |
| Currency<br>Conversion<br>Value/Rate    | Sets the currency conversion rate                           | 1.04      | .1-100                 |
| Currency Code                           | Sets the currency codes, used for reference only.           | CAD       | Up to 3 characters     |
| Enable/Disable<br>Conversion<br>Channel | Set to turn on/off the conversion based on specific channel | Unchecked | Checked /<br>Unchecked |

| Parameter                    | Description                                             | Default                          | Range                                                                                                    |
|------------------------------|---------------------------------------------------------|----------------------------------|----------------------------------------------------------------------------------------------------|
| <b>Bill Validator</b>        | Top level settings for MDB bill validator               | N/A                              | N/A                                                                                                    |
| Status                       | Displays the device status                              | For viewing<br>only              | Enabled / Disabled                                                                                                    |
| Level                        | Displays the MDB level.                                 | For viewing only                 | 2 = Basic features<br>3 = Basic & Advanced<br>features                                                                                        |
| Scale                        | Displays the MDB scale used for<br>Bill/note conversion | For viewing<br>only              | N/A                                                                                                    |
| Recently<br>used/value       | Displays the last note channel<br>(accepted)            | For viewing<br>only              | N/A                                                                                                    |
| Enable MDB Bill<br>Validator | Enable/disable the bill validator                       | Unchecked                        | Checked / Unchecked                                                                                                    |
| Bill/Note<br>Channel 1-16    | Lists the available bill channels                       | For viewing<br>only              | 1-65535<br><b>Note:</b><br>Every coin/bill value is<br>based on cents currency<br>system. For example:<br>10 = 10 cents<br>100 = \$1.00       |
| Bill/Note<br>Value 1-16      | Lists the bill values loaded from MDB<br>Bill Validator | For viewing<br>only              | 1-65535<br><b>Note:</b><br>Every note value is<br>based on dollar/bill/note<br>currency system. For<br>example:<br>1 = \$1.00<br>20 = \$20.00 |
| Bill Enable 1-16             | Sets to enable/disable the bill channel                 | 1-4 Checked<br>5-16<br>Unchecked | Checked / Unchecked                                                                                                    |
| Reset Bill Validator         | Resets the bill validator on the fly on request.        | Unchecked                        | Checked / Unchecked                                                                                                    |

| Parameter                                         | Description                                                   | Default               | Range                  |
|---------------------------------------------------|---------------------------------------------------------------|-----------------------|------------------------|
| Bill Validator<br>Currency<br>Conversion          | Top level settings for MDB bill Validator currency conversion | N/A                   | N/A                    |
| Currency<br>Conversion<br>Value/Rate<br>#1 and #2 | Sets the currency conversion rate                             | #1 0.6456<br>#2 1.041 | .1-100                 |
| Currency Code<br>#1 and #2                        | Sets the currency codes, used for<br>reference only.          | #1 EUR<br>#2 CAD      | Up to 3 characters     |
| Enable/Disable<br>Conversion<br>#1 and #2 Channel | Sets to turn on/off the conversion based on specific channel  | Unchecked             | Checked /<br>Unchecked |

| Parameter                                              | Description                                                                                            | Default               | Range               |
|--------------------------------------------------------|----------------------------------------------------------------------------------------------------|-----------------------|---------------------|
| System LCD<br>Messages                                 | Top level settings for System LCD<br>Messages                                                          | N/A                   | N/A                 |
| 1 <sup>st</sup> line Idle state                        | Sets the 1 <sup>st</sup> line – idle message, state 1                                                  | "VENDAPIN LLC"        | Up to 20 characters |
| 2 <sup>nd</sup> line Idle state                        | Sets the 2 <sup>nd</sup> line idle message, state 1                                                    | "PulseVend<br>Series" | Up to 20 characters |
| 1 <sup>st</sup> line Idle state 2                      | Sets the 1 <sup>st</sup> line idle message, state 2                                                    | "Insert Coin"         | Up to 20 characters |
| 2 <sup>nd</sup> line Idle state 2                      | Sets the 2nd line idle message, state 2                                                                | "Bill or Card"        | Up to 20 characters |
| 1st Please make<br>your (Credit Card<br>Only)          | Sets to display the credit card message after the approval is made.                                    | "Please make<br>your" | Up to 20 characters |
| 2nd selection<br>(Credit Card Only)                    | Sets to display the credit card message after the approval is made.                                    | "selection."          | Up to 20 characters |
| 1 <sup>st</sup> line<br>Escrow/Balance                 | Sets to display the Escrow message<br>only when there is positive cash<br>balance available for vends. | "Escrow/Balance:"     | Up to 20 characters |
| 1 <sup>st</sup> line Please<br>Remove                  | Sets to display the "Please Remove" message                                                            | "Please Remove"       | Up to 20 characters |
| 2 <sup>nd</sup> line Your<br>VendaCard                 | Sets to display the "Your VendaCard" message                                                           | "Your VendaCard"      | Up to 20 characters |
| 2 <sup>nd</sup> line Press Enter<br>Key                | Sets to display "Press Enter" message                                                                  | "Then Press<br>ENTER" | Up to 20 characters |
| 1 <sup>st</sup> line RFID Card                         | Sets to display the remove message<br>for the RFID card                                                | "VendaCard"           | Up to 20 characters |
| 1 <sup>st</sup> line Total Sales<br>(Credit Card Only) | Sets to display "Credit Card" message, used for credit card transactions.                              | "Credit Card"         | Up to 20 characters |
| 1 <sup>st</sup> Cash                                   | Sets to display "Cash" message, used for receipt printing.                                             | "Cash"                | Up to 20 characters |

| Parameter                           | Description                                                        | Default          | Range               |
|-------------------------------------|--------------------------------------------------------------------|------------------|---------------------|
| Status LCD<br>Messages              | Top level settings for Status LCD<br>Messages                      | N/A              | N/A                 |
| System – Ready                      | Sets the System – Ready message                                    | "System-Ready"   | Up to 20 characters |
| Enabled                             | Sets the Enabled message                                           | "Enabled"        | Up to 20 characters |
| Disabled                            | Sets the Disabled message                                          | "Disabled"       | Up to 20 characters |
| Exceeded Limit                      | Sets the Exceeded Limit Message                                    | "Exceeded Limit" | Up to 20 characters |
| Bypass Mode                         | Sets the Bypass Mode Message                                       | "Bypass Mode"    | Up to 20 characters |
| Total Sales (Credit<br>Card In Use) | Sets the Total Sales Message, used for<br>credit card transactions | "Total Sales"    | Up to 20 characters |
| Approved (Credit<br>Card Only)      | Sets the Approved message, used for credit card transactions.      | "Approved"       | Up to 20 characters |
| Declined (Credit<br>Card Only)      | Sets the Declined message, used for credit card transactions.      | "Declined"       | Up to 20 characters |

| Parameter             | Description                                                                                                    | Default             | Range               |
|-----------------------|----------------------------------------------------------------------------------------------------|---------------------|---------------------|
| Error LCD<br>Messages | Top level settings for Error LCD<br>Messages                                                                                    | N/A                 | N/A                 |
| Error Message         | Sets the error message to appear on 1 <sup>st</sup> line                                                                        | "*Error Message*"   | Up to 20 characters |
| Unable to read card   | Sets the Bad Card message, used for RFID/swipe card reader                                                                      | "Reader is Offline" | Up to 20 characters |
| Insufficient!         | Sets the Insufficient funds available message                                                                                   | "Insufficient!"     | Up to 20 characters |
| Invalid Account       | Sets the Invalid Account message                                                                                                | "Invalid Account"   | Up to 20 characters |
| Out of Service        | Sets the Out of Service message, used for payment devices reporting the error messages                                          | "Out of Service"    | Up to 20 characters |
| Not In Use            | Sets the Not in Use message, used for<br>payment devices not currently installed<br>in the vending unit                         | "Not in Use"        | Up to 20 characters |
| Use Exact Coins       | Sets the Use Exact Coins message,<br>used for when the coin acceptor has<br>less than \$1 in change                             | "Use Exact Coins"   | Up to 20 characters |
| Out of Coins          | Sets the Out of Coins message, used<br>for when the coin acceptor runs out of<br>change, while dispensing change to<br>customer | "Out of Coins"      | Up to 20 characters |

| Receipt<br>PrinterTop level settings for serial Receipt<br>PrinterN/AN/AUse PrinterSets the printer service to Disabled,<br>AutoPrint or Manual (button)DisabledDisabled, AutoPrint or<br>Manual (Keypad)LCD Message<br>Line #1Sets the "Press Button to" LCD<br>message for print services"Press ANY KEY"Up to 20 charactersLCD Message<br>Line #2Sets the "print receipt" LCD message<br>for print services"to Print<br>RECEIPT"Up to 20 charactersCredit Card Receipt<br>OnlySets to print the receipt only if credit<br>card is used.UncheckedChecked/ UncheckedBasic Print FormatSets the Receipt Printer to print just the<br>basic receipt formatUncheckedChecked /<br>UncheckedSpecial Start HexSets the Printer Delay to allow for brief<br>pause for every printed line30 (mS)1-65535 mSStart Header<br>Line FeedsSets the number of Line Feeds before<br>printing the Header messages20-65535Print Test ReceiptTest the receipt printingUncheckedChecked/ Unchecked                                                                                                    |                             | Description                                                                                             | Derault                                                                                                    | Range                                     |
|----------------------------------------------------------------------------------------------------|-----------------------------|----------------------------------------------------------------------------------------------------|----------------------------------------------------------------------------------------------------|-------------------------------------------|
| Use PrinterSets the printer service to Disabled,<br>AutoPrint or Manual (button)DisabledDisabled,<br>Manual (Keypad)LCD Message<br>Line #1Sets the "Press Button to" LCD<br>message for print services"Press ANY KEY"Up to 20 charactersLCD Message<br>Line #2Sets the "print receipt" LCD message<br>for print services"to Print<br>RECEIPT"Up to 20 charactersCredit Card Receipt<br>OnlySets to print the receipt only if credit<br>card is used.UncheckedChecked/ UncheckedBasic Print FormatSets the Receipt Printer to print just the<br>basic receipt formatUncheckedChecked /<br>UncheckedSpecial Start HexSets the Printer Delay to allow for brief<br>pause for every printed line30 (mS)1-65535 mSStart Header<br>LineFeedsSets the number of Line Feeds before<br>printing the Header messages20-65535Print Test ReceiptTest the receipt printingUncheckedChecked/ Unchecked                                                                                                    | Receipt<br>Printer          | Top level settings for serial Receipt<br>Printer                                                        | N/A                                                                                                    | N/A                                       |
| LCD Message<br>Line #1Sets the "Press Button to" LCD<br>message for print services"Press ANY KEY"<br>"Up to 20 charactersLCD Message<br>Line #2Sets the "print receipt" LCD message<br>for print services"to Print<br>RECEIPT"Up to 20 charactersCredit Card Receipt<br>                                                                                                    | Use Printer                 | Sets the printer service to Disabled,<br>AutoPrint or Manual (button)                                   | Disabled                                                                                                    | Disabled, AutoPrint or<br>Manual (Keypad) |
| LCD Message<br>Line #2Sets the "print receipt" LCD message<br>for print services"to Print<br>RECEIPT"Up to 20 charactersCredit Card Receipt<br>OnlySets to print the receipt only if credit<br>card is used.UncheckedChecked/ UncheckedBasic Print FormatSets the Receipt Printer to print just the<br>basic receipt formatUncheckedChecked /<br>                                                                                                    | LCD Message<br>Line #1      | Sets the "Press Button to" LCD<br>message for print services                                            | "Press ANY KEY"                                                                                                    | Up to 20 characters                       |
| Credit Card Receipt<br>OnlySets to print the receipt only if credit<br>card is used.UncheckedChecked/ UncheckeBasic Print FormatSets the Receipt Printer to print just the<br>basic receipt formatUncheckedChecked /<br>UncheckedSpecial Start HexSets the hex codes used for logo<br>(00 if not used)Sets the Printer Delay to allow for brief<br>pause for every printed line1BFA0100002F0Up to 20 charactersPrinter DelaySets the Printer Delay to allow for brief<br>                                                                                                    | LCD Message<br>Line #2      | Sets the "print receipt" LCD message<br>for print services                                              | "to Print<br>RECEIPT"                                                                                                    | Up to 20 characters                       |
| Basic Print FormatSets the Receipt Printer to print just the<br>basic receipt formatUncheckedChecked /<br>UncheckedSpecial Start HexSets the hex codes used for logo<br>(00 if not used)1BFA0100002F0Up to 20 charactersPrinter DelaySets the Printer Delay to allow for brief<br>pause for every printed line30 (mS)1-65535 mSStart Header<br>LineFeedsSets the number of Line Feeds before<br>printing the Header messages20-65535Print Test ReceiptTest the receipt printingUncheckedChecked/Unchecked                                                                                                    | Credit Card Receipt<br>Only | Sets to print the receipt only if credit card is used.                                                  | Unchecked                                                                                                    | Checked/ Unchecked                        |
| Special Start HexSets the hex codes used for logo<br>(00 if not used)1BFA0100002F0Up to 20 charactersPrinter DelaySets the Printer Delay to allow for brief<br>pause for every printed line30 (mS)1-65535 mSStart Header<br>LineFeedsSets the number of Line Feeds before<br>                                                                                                    | Basic Print Format          | Sets the Receipt Printer to print just the basic receipt format                                         | Unchecked                                                                                                    | Checked /<br>Unchecked                    |
| Printer DelaySets the Printer Delay to allow for brief<br>pause for every printed line30 (mS)1-65535 mSStart Header<br>LineFeedsSets the number of Line Feeds before<br>printing the Header messages20-65535Print Test Receipt<br>                                                                                                    | Special Start Hex           | Sets the hex codes used for logo (00 if not used)                                                       | 1BFA01000002F0                                                                                                    | Up to 20 characters                       |
| Start HeaderSets the number of Line Feeds before<br>printing the Header messages20-65535Print Test ReceiptTest the receipt printingUncheckedChecked/Unchecked                                                                                                    | Printer Delay               | Sets the Printer Delay to allow for brief pause for every printed line                                  | 30 (mS)                                                                                                    | 1-65535 mS                                |
| Print Test Receipt Test the receipt printing Unchecked Checked/Unchecke                                                                                                    | Start Header<br>LineFeeds   | Sets the number of Line Feeds before printing the Header messages                                       | 2                                                                                                    | 0-65535                                   |
|                                                                                                    | Print Test Receipt          | Test the receipt printing                                                                               | Unchecked                                                                                                    | Checked/ Unchecked                        |
| Header 1-8<br>Sets the Header messages to appear<br>on the receipt<br>Header 1-8<br>Sets the Header messages to appear<br>on the receipt<br>Header 1-8<br>Sets the Header messages to appear<br>on the receipt<br>Sets the Header messages to appear<br>on the receipt<br>Header 1-8<br>Sets the Header messages to appear<br>on the receipt<br>Header 1-8<br>Sets the Header messages to appear<br>on the receipt<br>Header 1-8<br>Sets the Header messages to appear<br>on the receipt<br>Header 1-8<br>Sets the Header messages to appear<br>on the receipt<br>Header 1-8<br>Sets the Header messages to appear<br>on the receipt<br>Header 1-8<br>Sets the Header messages to appear<br>on the receipt<br>Header 1-8<br>Sets the Header messages to appear<br>on the receipt<br>Header 1-8<br>Sets the Header messages to appear<br>Of the receipt<br>Header 1-8<br>Sets the Header messages to appear<br>on the receipt<br>Header 1-8<br>Sets the Header messages to appear<br>Of the receipt<br>Header 1-8<br>Sets the Header messages to appear<br>Of the receipt<br>Header 1-8<br>Sets the Header messages to appear<br>Of the receipt<br>Header 1-8<br>Sets the Header messages to appear<br>Of the receipt<br>Header 1-8<br>Sets the Header messages to appear<br>Of the receipt<br>Header 1-8<br>Sets the Header messages to appear<br>Of the receipt<br>Header 1-8<br>Sets the Header messages to appear<br>Of the receipt<br>Header 1-8<br>Sets the Header Messages to appear<br>Of the receipt<br>Header 1-8<br>Sets the Header Messages to appear<br>Of the receipt<br>Header 1-8<br>Sets the Header Messages to appear<br>Of the receipt<br>Header 1-8<br>Sets the Header Messages to appear<br>Of the receipt<br>Header 1-8<br>Sets the Header Messages to appear<br>Of the receipt<br>Header 1-8<br>Sets the Header Messages to appear<br>Of the receipt<br>Header 1-8<br>Sets the Header Messages to appear<br>Of the receipt<br>Header 1-8<br>Sets the Header Messages to appear<br>Of the receipt<br>Header 1-8<br>Sets the Header Messages to appear<br>Of the receipt<br>Header 1-8<br>Sets the receipt<br>Header 1-8<br>Sets the receipt<br>Header 1-8<br>Sets the receipt<br>Header 1-8<br>Sets the receipt<br>Header 1-8<br>Sets the receipt<br>Header 1-8<br>Sets the receipt<br>Header 1-8<br>Sets the receipt<br>Header 1-8<br>Sets the receipt<br>Header 1-8<br>Sets the receipt<br>Header 1-8<br>Sets the receipt<br>Header 1 | Header 1-8                  | Sets the Header messages to appear<br>on the receipt                                                    | 1 - VENDAPIN<br>2 - 21B Squires St<br>3 - Cortland, NY<br>13045<br>4 - Phone:<br>352.277.8179<br>5 - Fax:<br>775.514.7530<br>6 - Web:<br>http://www.vend<br>apin.com<br>7 -<br>Email:support@v<br>endapin.com<br>8 -<br>======= | Up to 40 characters<br>(^ if not used)    |
| Footer 1-5<br>Sets the Footer messages to appear<br>on the receipt<br>Sets the Footer messages to appear<br>on the receipt<br>Sets the Footer messages to appear<br>Sets the receipt<br>Sets the Footer messages to appear<br>Sets the Footer messages to appear<br>Sets the Footer messages the footer messages the footer messages to appear<br>Sets the Footer messages the footer messages the footer messages the footer messages the footer messages the footer messages the footer messages the footer messages the footer messages the footer messages the footer messages the footer messages the                                                                                                    | Footer 1-5                  | Sets the Footer messages to appear<br>on the receipt                                                    | <ol> <li>Thank you for<br/>your business!</li> <li>Any questions,<br/>please</li> <li>visit our front</li> <li>lobby at the<br/>door and</li> <li>ask for<br/>assistance.</li> </ol>                                            | Up to 40 characters<br>(^ if not used)    |
| End Footer Sets the number of Line Feeds after 4 0-65535                                                                                                    | End Footer                  | Sets the number of Line Feeds after                                                                     | 4                                                                                                    | 0-65535                                   |
| BarCode InitizationSets the bar code Initialization codes<br>(00 if not used)1D6824Up to 10 chars                                                                                                    | BarCode Initization         | Sets the bar code Initialization codes<br>(00 if not used)                                              | 1D6824                                                                                                    | Up to 10 chars                            |
| BarCode Print<br>Code Sets the bar code print codes. The 7F<br>char is used for inserting the purchase 1D6B067F00 Up to 10 chars<br>details. (00 if not used)                                                                                                    | BarCode Print<br>Code       | Sets the bar code print codes. The 7F char is used for inserting the purchase details. (00 if not used) | 1D6B067F00                                                                                                    | Up to 10 chars                            |
| Special End HexSet the hex codes used for paper cutter<br>(00 if not used)1CC034Up to 10 chars                                                                                                    | Special End Hex<br>Chars    | Set the hex codes used for paper cutter (00 if not used)                                                | 1CC034                                                                                                    | Up to 10 chars                            |

| Parameter                 | Description                                                        | Default                            | Range              |  |
|---------------------------|--------------------------------------------------------------------|------------------------------------|--------------------|--|
| Net Settings              | Top level settings for Network Settings                            | N/A                                | N/A                |  |
| Serial Number             | Factory configured value                                           | For viewing only                   | N/A                |  |
| IP Address                | Sets the IP Address                                                | 192.168.1.100                      | IP4 format         |  |
| Network Port              | Sets the network port number                                       | 1234                               | Up to 65535        |  |
| Web Port                  | Set the web access port number                                     | 8080                               | Up to 65535        |  |
| Subnet Mask               | Set the Subnet Address                                             | 255.255.255.0                      | IP4 format         |  |
| Gateway                   | Sets the Gateway Address                                           | 192.168.1.1                        | IP4 format         |  |
| MAC                       | Displays the MAC Address                                           | Hardware MAC<br>(For viewing only) | N/A                |  |
| Use Net API               | Allows use of the network Application<br>Programming Interface     | Unchecked                          | Checked/ Unchecked |  |
| Server Host IP<br>Address | Sets the Host Server's IP Address                                  | 0.0.0.0                            | IP4 format         |  |
| Server Network<br>Port    | Sets the Host Server's Network Port                                | 0                                  | Up to 65535        |  |
| Restart Network           | Restart the network services based on the current network settings | Unchecked                          | Checked/ Unchecked |  |
| Table 21                  |                                                                    |                                    |                    |  |

| Parameter                     | Description                                                                             | Default          | Range |
|-------------------------------|-----------------------------------------------------------------------------------------|------------------|-------|
| Meters                        | Top level menu for meters (resettable and non-resettable)                               | N/A              | N/A   |
| Price Index 1-8               | Displays the total Cash/Credit and RFID<br>vends counter for each channel               | For viewing only | N/A   |
| Cash                          | Displays the total cash value (cash and bills)                                          | For viewing only | N/A   |
| Bills                         | Displays the total cash value (bills only)                                              | For viewing only | N/A   |
| Coins                         | Displays the total cash value (coins only)                                              | For viewing only | N/A   |
| Credit Card                   | Displays the total credit card purchases                                                | For viewing only | N/A   |
| Bypass Vends                  | Displays the total value of vends using the PASS card or Bypass key                     | For viewing only | N/A   |
| No Activity                   | Displays the total no activity counters                                                 | For viewing only | N/A   |
| Escrow Taken (No<br>Activity) | Displays the total escrow value taken as<br>resulted from the expired no activity timer | For viewing only | N/A   |
| PC-Web Debits                 | Displays the total debits made by host                                                  | For viewing only | N/A   |
| PC-Web Credits                | Displays the total credits made by host                                                 | For viewing only | N/A   |
| Cash → Account<br>Transfer    | Displays the total amount of Cash<br>transferred to an account card                     | For viewing only | N/A   |
| Clear Resettable<br>Meters?   | Allows resettable meters to be zeroed                                                   | "Clear" Button   | N/A   |
| Last Cleared                  | Shows the date and time that the Resettable Meters were last zeroed                     | For viewing only | N/A   |

| Parameter                  | Description                                                         | Default          | Range |
|----------------------------|---------------------------------------------------------------------|------------------|-------|
| System Stats               | Top level menu for system stats (resettable and non-resettable)     | N/A              | N/A   |
| All Transactions           | Displays the total transactions                                     | For viewing only | N/A   |
| Invalid<br>Transactions    | Displays the total invalid transactions                             | For viewing only | N/A   |
| Card Swipes                | Displays the total credit card swipes                               | For viewing only | N/A   |
| Transactions via<br>Net    | Displays the total transactions done by<br>network (web access)     | For viewing only | N/A   |
| Transactions via<br>Serial | Displays the total transactions done by serial (RS-232 or USB)      | For viewing only | N/A   |
| Power-Ups                  | Displays the total power-ups                                        | For viewing only | N/A   |
| Printed receipts           | Displays the total printed receipts                                 | For viewing only | N/A   |
| Cards Formatted            | Displays the total number of<br>VendaCards formatted                | For viewing only | N/A   |
| POS Card Uses              | Displays the total number of times the POS Card was used            | For viewing only | N/A   |
| Clear Resettable Stats?    | Allows resettable statistics to be<br>cleared                       | "Clear" Button   | N/A   |
| Last Cleared               | Shows the date and time that the Resettable Meters were last zeroed | For viewing only | N/A   |

## Resetting parameters to their default values

#### Using a Web browser to reset default parameters:

- 1. Log into Raptor II web server using your web browser with known IP address/port number. Note: Default IP address/port number is – http://192.168.1.1:8080
- 2. Log in Raptor II Web access using the **Manager** account. **Note:** Default passwords are shown in table 3.
- 3. Click on the General link
- 4. Check the Restore to Factory Default checkbox.
- 5. Press the **Restore** button.

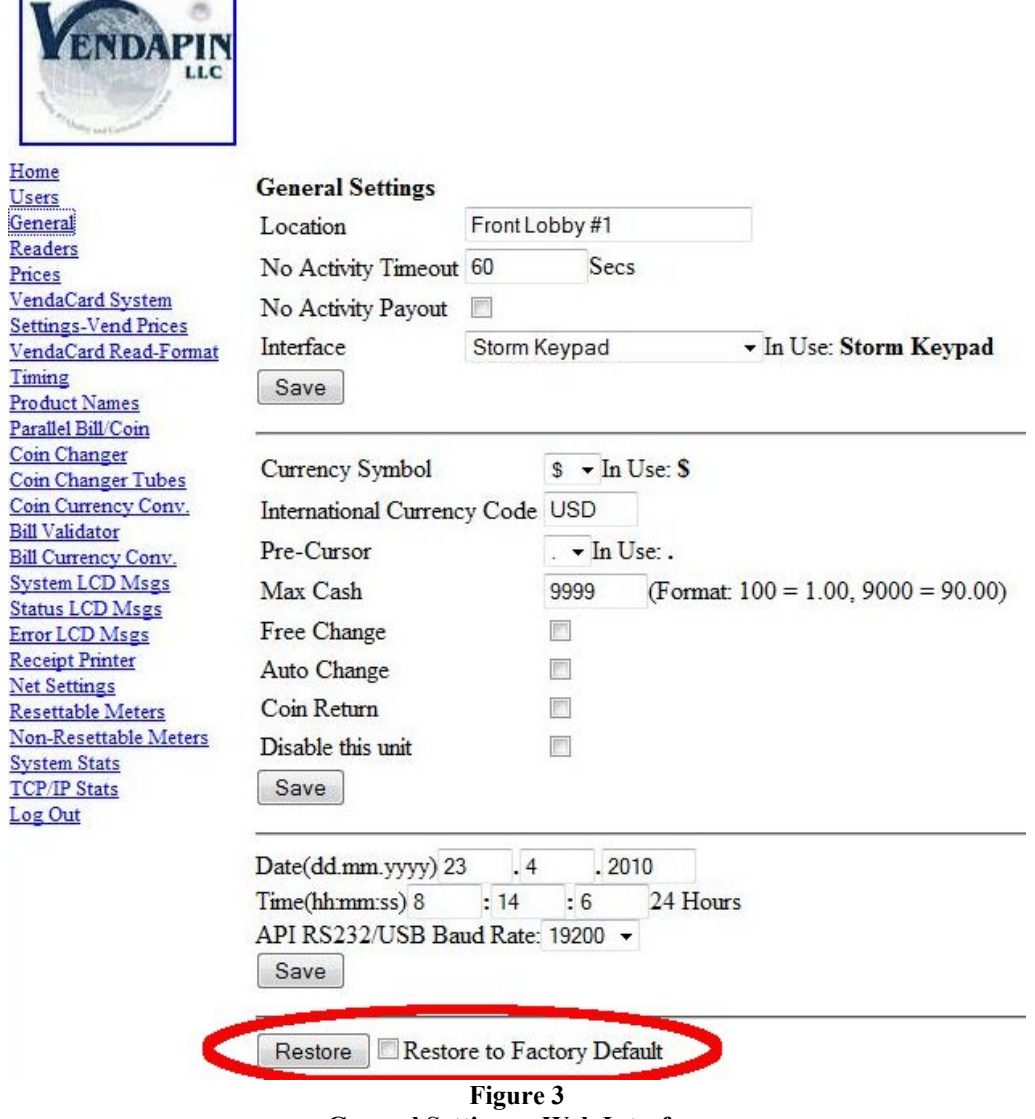

General Settings – Web Interface

# Communication

## **Multi-Communication Interfaces**

VENDAPIN's Raptor II multiple communication interfaces make use of Ethernet, USB or RS-232 for API communication service connected to a host system in real-time. The details for each interface are described here for reference.

#### **Ethernet Interface Details:**

#### HTTP Web Server:

Raptor II has a built-in web server that would allow access to all functions and parameters used by the Raptor II API commands. This web service is an excellent tool to allow the developer to test the API commands and then compare the results listed on the web pages generated by the Raptor II web server. This feature is also used as secondary access when the host system is off-line.

Features:

- HTTP port number: Required in order to access the Raptor II HTTP web server. Example: for access to Raptor II Web server: http://192.168.1.100:8080
  - Note: 192.168.1.100 is the default IP address
  - Note: 8080 is the default web port number
- Account levels: Manager and Clerk.
  - Manager has read/write access to all functions and parameters.
  - Clerk has "read only" access to all services, except for "post credit" function.
- The network settings are configurable by web services or API commands.

Web Access Usernames/Passwords Manager Username: VENDAPIN Manager Password: vendapin

Clerk Username: VENDAPIN Clerk Password: password

Manager Username: vendapin (Backup if the manager username and/or password are lost.) Manager Password: vendy123

#### **USB Interface Details:**

The USB interface used by Raptor II requires an USB driver (provided by VENDAPIN) to be installed on the host system. The USB drivers are available for Windows, Mac OS9/X and Linux. The USB driver will allow for the USB port to be treated as the "virtual COM" port to allow the host system to interface to the Raptor II USB port. The Raptor II USB port is treated as a "slave" device, just like a mouse or keyboard and cannot operate as a "host/master" USB port, per USB specifications (see http://www.usb.org for details).

#### USB Drivers Installation for PulseVend Series:

Before you plug the Raptor II USB port into a multi-port or single port USB bus, please ensure that you have followed these requirements:

- 1. Make sure that the power cord(s) and USB cable(s) for the PulseVend system(s) are unplugged.
- 2. Insert the API Raptor II Setup Express CD in the cdrom drive.
- 3. If plugging in more than one (1) PulseVend system into a USB port, please make sure that the multiple USB cables connected to the PulseVend systems are plugged directly into PC USB ports or use bus-powered (not self-powered) multi-port USB hub connected to PC.
- 4. When installing the USB drivers, please use the USB drivers that come with the *API Raptor II Setup Express* CD. The USB drivers, can be found in the *USB Drivers* folder on the CD. The "standard" Microsoft USB drivers may not work when dealing with multiple USB PulseVend systems.
- 5. Start with one USB PulseVend system connection and complete the USB driver installation first. Then install the additional USB PulseVend coin-op driver installation(s) ONE at a time until the USB drivers for all USB PulseVend systems are properly installed.
- 6. To avoid mixing up the Raptor II USB port(s) connected to multiple USB port(s) on the PC, make sure the cable(s) are labeled.
- 7. Set the baud rate for the USB port(s) to 19200.

#### **RS-232 Interface Details:**

The RS-232 serial communication interface used by Raptor II does not require any drivers. The default RS-232 communication protocol for PulseVend systems is: 19200, 8, N, 1 and no handshaking. The RS-232 serial port is also used for interfacing to the optional receipt printer.

## Accessing Using the VendaCard Control Cards

## The VendaCard Control Cards

For PulseVend systems that are equiped with a VendaCard (RFID) reader, a set of 5 (five) VendaCard Control Cards allow configuration and setup of the *VENDAPIN*, *LLC Pulse Vending Station*.

## VendaCard CODE CARD

Figure 4 shows the VendaCard CODE card. This card is used to set the *SiteCode* of the PulseVend. The SiteCode programs the PulseVend system to only allow VendaCard User cards for one company or location. This prevents VendaCards from different companies or locations to be used at your location.

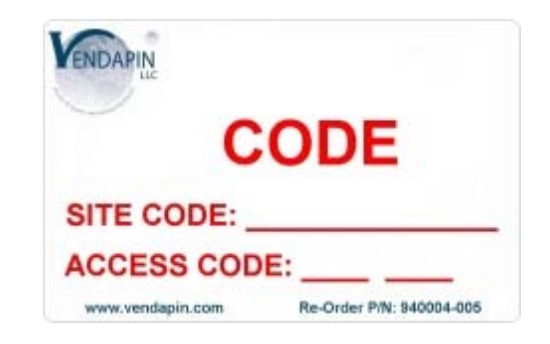

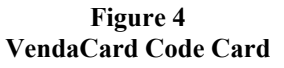

### VendaCard MANAGER CARD

Figure 5 shows the VendaCard MANAGER card. This card is used to configure the *Pulse Vending Station* system settings.

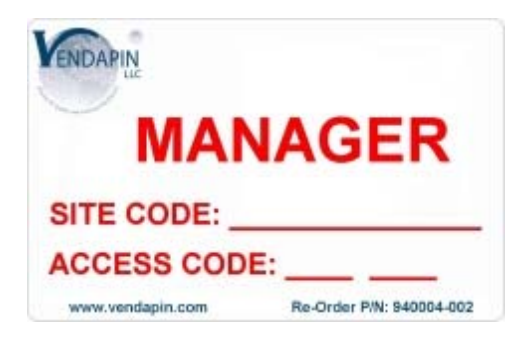

Figure 5 VendaCard Manager Card

30 of 77

## VendaCard PASS CARD

Figure 6 shows the VendaCard PASS card. This card allows unlimited free purchases on all channels for testing and demonstrations.

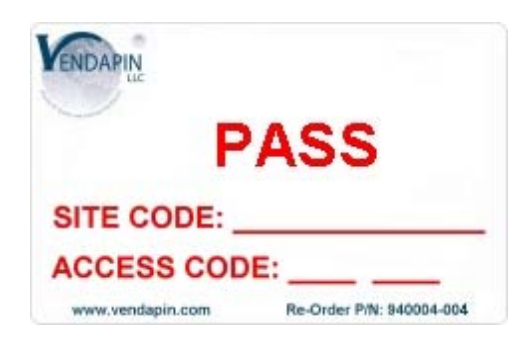

Figure 6 VendaCard PASS (Bypass) card

## VendaCard FORMAT CARD

Figure 7 shows the VendaCard FORMAT card. This card allows the PulseVend system to setup user card(s) or reformat corrupted user card(s).

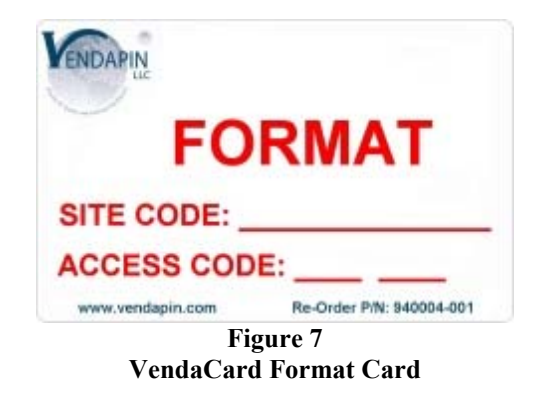

## VendaCard POS CARD

Figure 8 shows the VendaCard POS card. This Point Of Sale card allows money to added (credit) or subtracted (debit) from user cards.

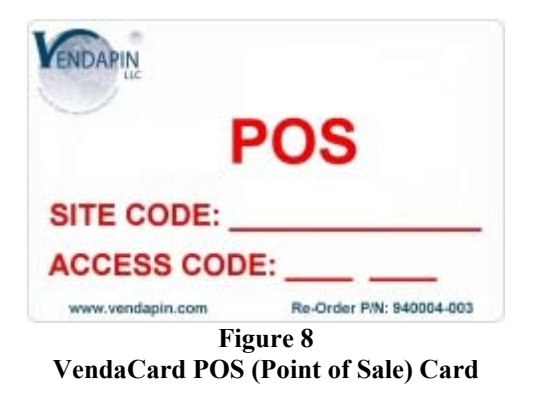

<sup>31</sup> of 77

## VendaCard USER CARD

Figure 9 shows the VendaCard USER card. This card is used by the customers to make a purchase with the Pulse Vending Station.

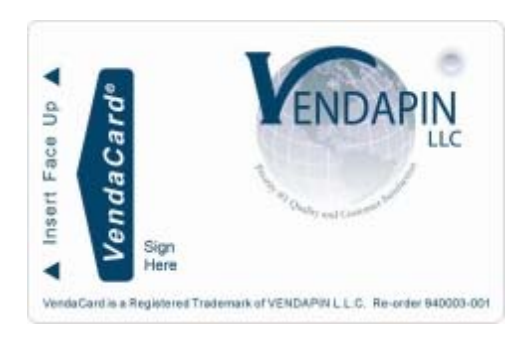

Figure 9 VendaCard User Card

## Using the VendaCard CODE Card to set the Site Code

Figure 4 shows the VendaCard CODE card.

1. Insert the VendaCard CODE Card into the Pulse Vending Station.

The site code will be set as shown in Figure 10. The *Pulse Vending Station* will beep and set the Site Code for your location.

2. Remove the VendaCard CODE Card.

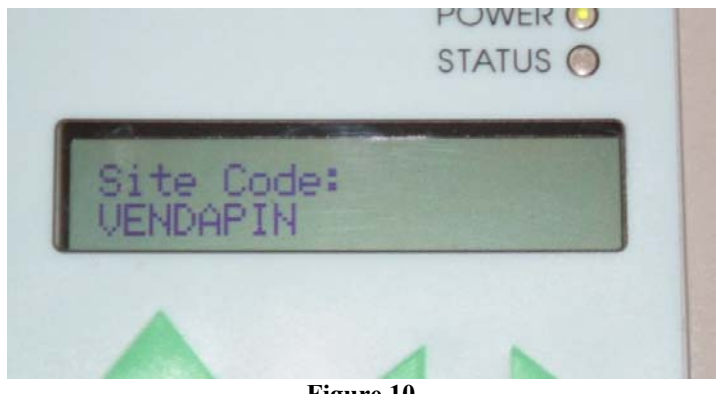

Figure 10 Site Code being set using VendaCard CODE card

## Using the VendaCard MANAGER Card to set the system Parameters

#### Figure 5 shows the MANAGER Card.

1. Insert the VendaCard MANAGER Card into the Pulse Vending Station.

The Pulse Vending Station will show the network settings as shown in Figure 11.

2. Remove the VendaCard MANAGER Card.

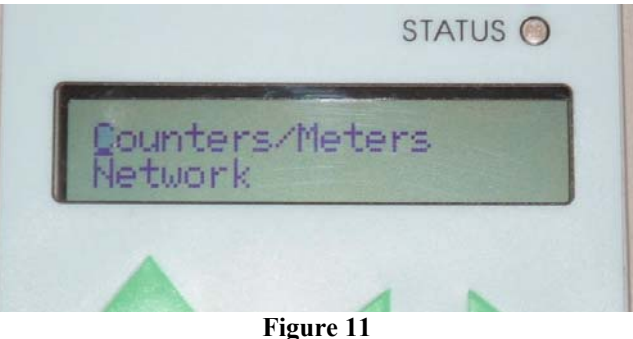

System Parameters

3. Use the up and down arrows on the keypad to cycle through the system settings:

Counters/Meters Network Devices/Services General Settings Date – Time Prices Timing Interfaces Exit

- 4. Use the Return key to make a selection.
- 5. Select **EXIT** and press the Return Key, when you are done with the system settings.

## Using the VendaCard PASS Card to operate the vending device.

Figure 6 shows the PASS Card.

1. Insert the VendaCard PASS Card into the Pulse Vending Station.

The Pulse Vending Station will show the Bypass Mode as shown in Figure 12.

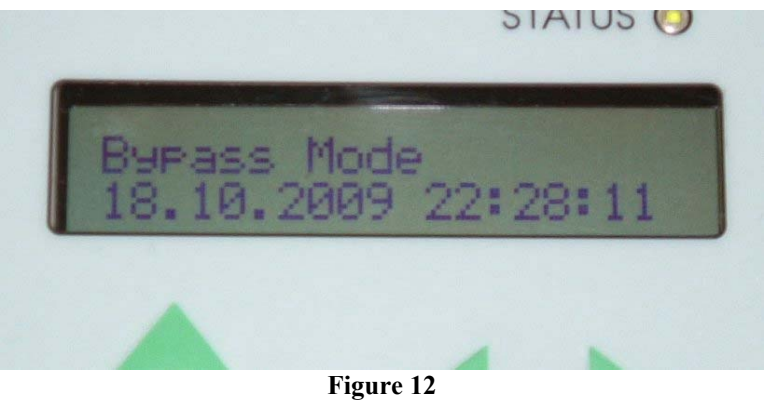

Bypass Mode

While the VendaCard PASS Card is inserted all pulse station(s) will be active

2. Remove the **VendaCard PASS Card** when you are done to return the *Pulse Vending Station* to normal operation.

## Using the VendaCard FORMAT Card to format user cards.

Figure 7 shows the FORMAT card.

1. Insert and remove the VendaCard FORMAT Card from the Pulse Vending Station.

The Pulse Vending Station will show the Credit Value: window as show in Figure 13.

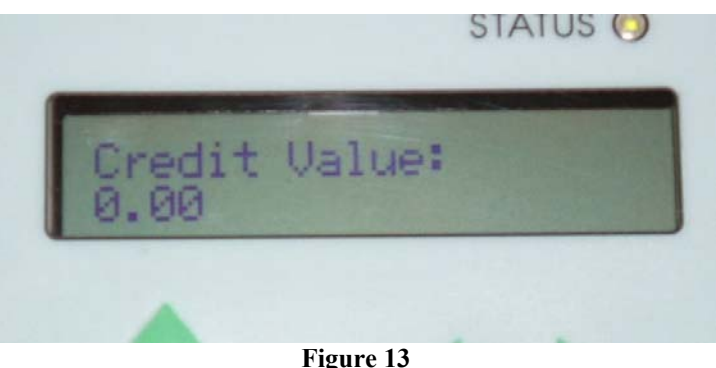

Credit (Add) Value to VendaCard

- 2. Use the keypad on the *Pulse Vending Station* to set the initial value on the card. **Note:** \$0.00 is the default value.
- 3. Press the **Return Key** on the keypad The *Pulse Vending Station* will show the **Cards to Format** window as show in Figure 14

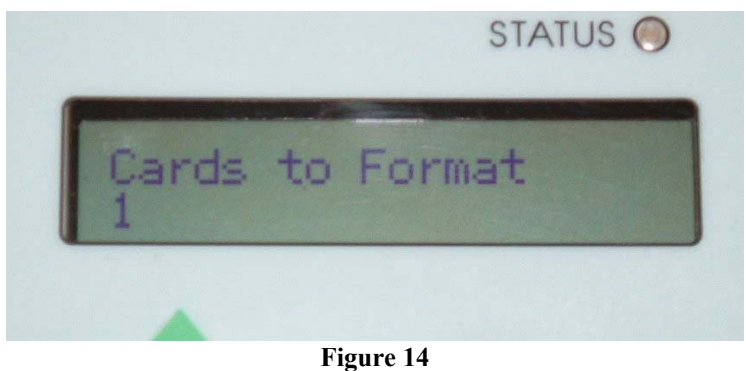

Number of Cards to Format

- 4. Use the keypad on the Pulse Vending Station to enter the number of cards to format
- 5. Press the **Return key** on the keypad
- 6. Insert the first **USER Card** to format.
- 7. When the Formatting Done Window appears, remove the user card.
- 8. Continue inserting more cards until all cards are formatted.

## Using the VendaCard POS Card to credit or debit money from user cards

Figure 8 shows the POS card.

1. Insert and remove the **VendaCard POS Card** from the *Pulse Vending Station*. The *Pulse Vending Station* will show the **Debit Value:** screen.

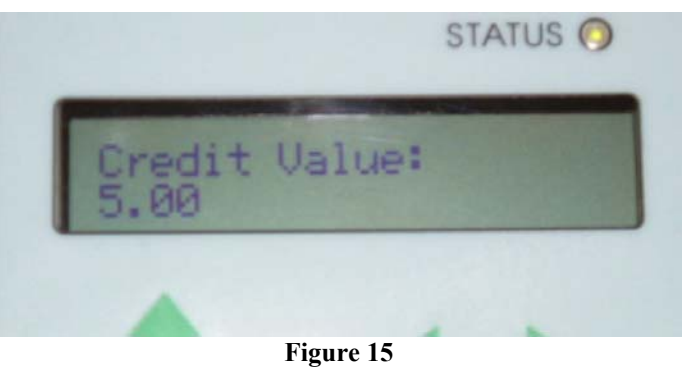

Credit Value Screen

- 2. If you wish to credit money to the user card, use the *plus* arrow on the keypad to show **Credit Value:** on the lcd. See Figure 15.
- 3. Press the number keys to enter the value to be debited or credited to the user card.
- 4. Press the **Return Key** on the keypad.

## Using the VendaCard USER Cards to make purchases

Figure 9 shows the USER card.

 Insert the VendaCard USER Card into the *Pulse Vending Station*. The display will show the amount of credit available on the card. See Figure 16.

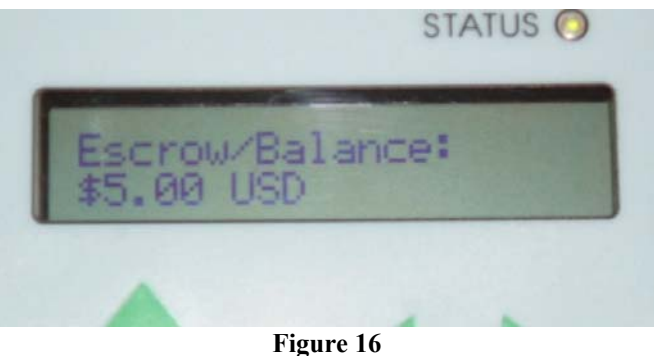

Escrow available on VendaCard

The user can now use the *Pulse Vending* Station as long as the card is inserted and contains sufficient value.

2. Remove the VendaCard USER Card when finished with purchases.
## Accessing Using the Web

### Using a web browser to set the system parameters

A convenient way to configure the Pulse Vending Station parameters, in real-time, is to use a web browser.

#### Logging into the Raptor II Web Server:

Figure 17 shows the login screen after you open a web browser to access to Raptor II via network:

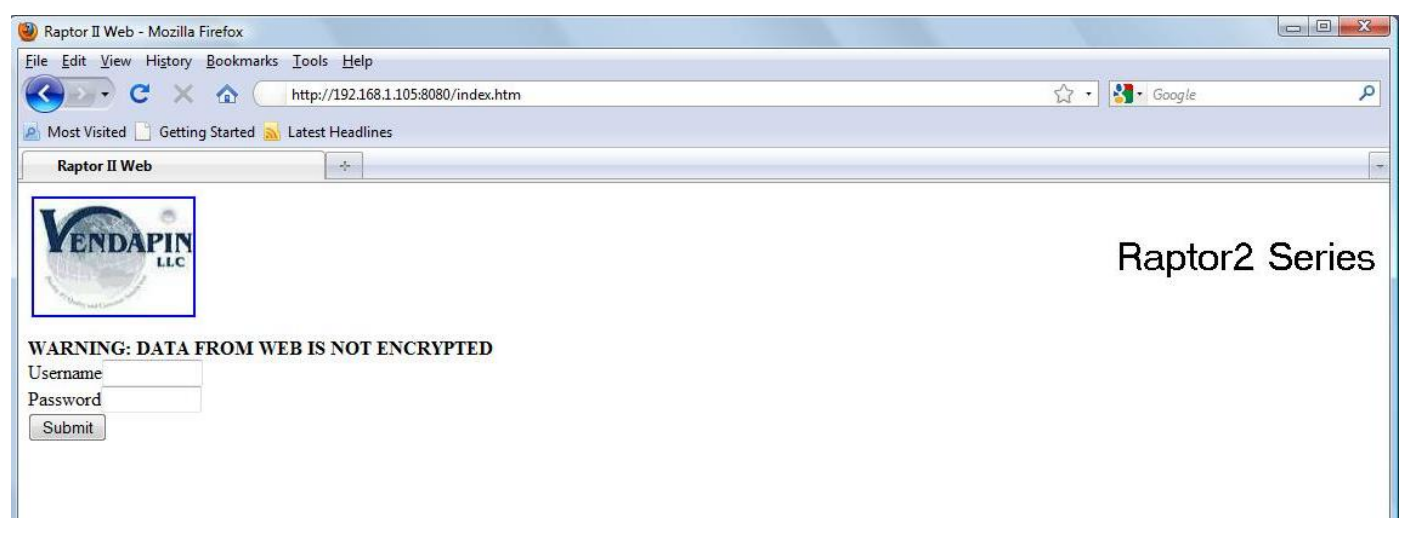

Figure 17 Web Interface login screen

The factory default accounts for manager and clerk are as following:

Manager: Username: VENDAPIN Password: vendapin

Clerk: Username: VENDAPIN Password: password

NOTE: The manager and clerk accounts passwords should be changed immediately for security purposes.

After you log in, you will see the Main Menu with *Home* web page as shown by default as shown in Figure 18.

| 🕘 Raptor II System - Mozil                                                                                                    | 🔋 Raptor II System - Mozilla Firefox |                                               |                  |  |  |
|----------------------------------------------------------------------------------------------------|--------------------------------------|-----------------------------------------------|------------------|--|--|
| Eile Edit View History Bookmarks Iools Help                                                                                                    |                                      |                                               |                  |  |  |
| <b>C</b> ×                                                                                                    | http://192.168.1                     | 100:8080/                                     | 😭 • 🔀 • Google 🔎 |  |  |
| 🧟 Most Visited 📋 Getting Started <u>ଲ</u> Latest Headlines 📋 Raptor II Web 📋 Konica Minolta                                                                                   |                                      |                                               |                  |  |  |
| Raptor II System                                                                                                    | +                                    |                                               |                  |  |  |
| VENDAPIN                                                                                                    |                                      |                                               | Raptor II System |  |  |
| Home                                                                                                    | To print any screen he               | re, please use web browser print icon/button. |                  |  |  |
| General                                                                                                    | dd.mm.vvvv hhmm:ss                   | 13.10.2009 13:20:00                           |                  |  |  |
| Readers                                                                                                    | System Mode                          | PulseVend Series                              |                  |  |  |
| VendaCard System                                                                                                    | Version                              | 1.01 Version                                  |                  |  |  |
| Settings-Vend Prices                                                                                                    | S/N                                  | 781                                           |                  |  |  |
| Timing                                                                                                    | Location                             | Front Lobby #1                                |                  |  |  |
| Product Names<br>Parallel Bill/Coin                                                                                                    | Status                               | System - Ready                                |                  |  |  |
| Coin Changer                                                                                                    | Last Transaction                     | 13.10.2009 13:20:00                           |                  |  |  |
| Coin Changer Tubes<br>Coin Currency Conv                                                                                                    | Last Channel Selection               | 1                                             |                  |  |  |
| Bill Validator                                                                                                    | Last Total Paid                      | 1                                             |                  |  |  |
| Bill Currency Conv.<br>System LCD Msgs                                                                                                    | Last Payment Type                    | Credit Card                                   |                  |  |  |
| Status LCD Msgs                                                                                                    | Escrow/Balance                       | 0                                             |                  |  |  |
| Error LCD Msgs<br>Receipt Printer                                                                                                    | Last No-Activity Amour               | tt 0 NEVER                                    |                  |  |  |
| Net Settings         Resettable Meters         Non-Resettable Meters         System Stats         Channel# 1 ~ Add Credit         ICP/IP Stats         Log Out         Submit |                                      |                                               |                  |  |  |
| Done                                                                                                    |                                      |                                               |                  |  |  |
|                                                                                                    |                                      | Figure 18                                     |                  |  |  |

Raptor II Web Access Home Menu

The left column of Figure 18 contains the top-level menu selections. The right side of Figure 18 displays the details of the top-level menu selected.

The top-level menus are described in details under the Your Unit chapter.

There are two methods to configure the IP, Subnet Mask, and Gateway addresses:

- Configure the network settings using a network cable Note: This method requires that 192.168.1.100 is not in use.
- 2. Configure the network settings using a cross-over cable **Note:** This method is useful if 192.168.1.100 is already in use.

### 1) Configuring the network settings using a Network Cable

Obtain the following information from your IT department:

- an available "static" IP Address
- Subnet Mask
- Gateway Address
- Web Port

Determine your computer's network settings:

On Windows XP, click **Start** Click **run** type in **cmd** Click **OK** In the *Command Prompt* window, type **ipconfig** and press the *Enter* key The following information will be displayed pertaining to your computer IP Address Subnet Mask Default Gateway. Type **exit** and press the *Enter* key to close the *Command Prompt* window.

If your computer's IP Address is 192.168.1.X (Subnet is: 255.255.255.0, Gateway is 192.168.1.1, which is typical), you can configure the PulseVend network settings by opening a web browser.

Open a web browser Type http://192.168.1.100:8080 into the address bar and hit the Enter key.

The Raptor II Login Window will now be displayed.

- Log in using the **Manager** account.
- Click on **Net Settings** (on Raptor II Web access)
- Change the IP, Subnet and Gateway addresses.
- Click **Restart Network** checkbox
- Press the **Save** button.

### 2) Configure the network settings using a cross-over cable

#### Note: These instructions were written assuming Windows XP as the installed operating system.

- 1. Unplug the network cable from your desktop (or laptop).
- 2. Right mouse click on the Local Area Connection Icon next to the clock. See figure 19

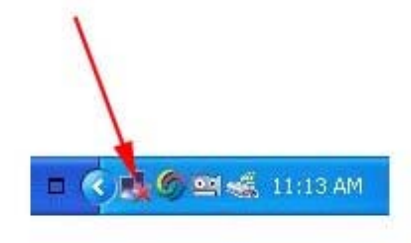

Figure 19 Windows XP Network Connection Status

3. In the *Network Connections Window*, Right mouse click on the **Local Area Connection** icon. See figure 20

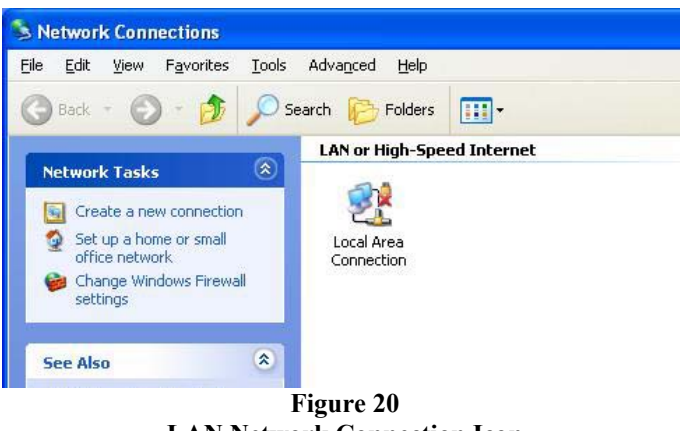

LAN Network Connection Icon

- 4. Click on Properties
- 5. In the Local Area Connection Properties, select Internet Protocol (TCP/IP)
- 6. Click on the **Properties** button. See figure 21

| aeneral         | Advance                                                           | 1                                                                  |                                                                              |                |                               |
|-----------------|-------------------------------------------------------------------|--------------------------------------------------------------------|------------------------------------------------------------------------------|----------------|-------------------------------|
| Conne           | ot using:                                                         |                                                                    |                                                                              |                |                               |
|                 | /IA Compat                                                        | able Fast                                                          | Ethernet Ad                                                                  | apt            | Configure                     |
|                 |                                                                   |                                                                    |                                                                              |                |                               |
|                 |                                                                   |                                                                    |                                                                              |                |                               |
| This c <u>e</u> | innection u                                                       | ses the fo                                                         | llowing items                                                                |                |                               |
| This c <u>o</u> | nnection u                                                        | ses the fo<br>Microsoft                                            | llowing items<br>Networks                                                    |                |                               |
| This co         | nnection u<br>Client for<br>File and F                            | ses the fo<br>Microsoft<br>Printer Sha                             | llowing items<br>Networks<br>aring for Micr                                  | :<br>rosoft Ne | tworks                        |
| This c <u>e</u> | nnection u<br>Client for<br>File and F<br>QoS Pac                 | ses the fo<br>Microsoft<br>Printer Sha<br>ket Schei                | Ilowing items<br>Networks<br>aring for Micr<br>duler                         | :<br>osoft Ne  | tworks                        |
| This cg         | Innection un<br>Client for<br>File and F<br>QoS Pac               | ses the fo<br>Microsoft<br>Printer Sha<br>ket Schei<br>rotocol (1  | Ilowing items<br>Networks<br>aring for Micr<br>duler<br>[CP/IP]              | :<br>osoft Ne  | tworks                        |
| This co         | Innection u<br>Client for<br>File and F<br>QoS Pac<br>Internet F  | ses the fo<br>Microsoft<br>Printer Sha<br>ket Schei<br>Protocol (1 | Illowing items<br>Networks<br>aring for Micr<br>duler<br>[CP/IP]             | :<br>osoft Ne  | tworks                        |
| This co         | Innection u:<br>Client for<br>File and F<br>QoS Pac<br>Internet F | ses the fo<br>Microsoft<br>Printer Sha<br>ket Scher<br>Protocol (1 | Ilowing items<br>Networks<br>aring for Micr<br>duler<br>(CP/IP)<br>Uninstall | :<br>osoft Ne  | tworks<br>P <u>r</u> operties |
| This co         | Innection u<br>Client for<br>File and F<br>QoS Pac<br>Internet F  | ses the fo<br>Microsoft<br>Printer Sha<br>ket Scher<br>Protocol (1 | Illowing items<br>Networks<br>aring for Micr<br>duler<br>(CP/IP)             | :<br>rosoft Ne | tworks<br>P <u>r</u> operties |

 In the *Internet Protocol (TCP/IP) Properties*, select the Use the following IP address radio button. See figure 22

| 'ou can get IP settings assigned<br>his capability. Otherwise, you nee<br>he appropriate IP settings. | automatically if your network supports<br>d to ask your network administrator for |
|----------------------------------------------------------------------------------------------------|-----------------------------------------------------------------------------------|
| Obtain an IP address autom                                                                            | atically                                                                          |
| Use the following IP address                                                                          | :                                                                                 |
| <u>I</u> P address:                                                                                   | 192.168.1.1                                                                       |
| S <u>u</u> bnet mask:                                                                                 | 255 . 255 . 255 . 0                                                               |
| Default gateway:                                                                                      |                                                                                   |
| <ul> <li>Obtain DNS server address</li> <li>Use the following DNS server</li> </ul>                   | automatically<br>ar addresses:                                                    |

Figure 22 TCP/IP Properties

- 8. Enter **192.168.1.1** for the IP address.
- 9. Subnet mask should be 255.255.255.0
- 10. Click OK
- 11. Click Close
- 12. Close the Network Connections window
- 13. Plug in the Crossover Cable.
- 14. Open a web browser
- 15. Type http://192.168.1.100:8080 into the address bar and hit the Enter key.
- 16. The Raptor II Login Window will now be displayed.
- 17. Log in using the Manager account.
- 18. Click on Net Settings
- 19. Change the IP, Subnet and Gateway addresses.
- 20. Click Restart Network checkbox
- 21. Press the **Save** button.
- 22. Close your Web Browser
- 23. Change your PC network settings back to the original settings and save the network settings.

More details about the IP address use can be found at the end of the manual.

## Configuring the Unit for Operation

## Configuring the Unit

#### Location, Currency, Cash Settings, Date-Time and Others

The following parameters are located under the General Menu.

#### Location

This is the where the Pulse Vending Station is located. It is useful to set this value to tell apart Pulse Vending Stations, when multiple stations are present.

#### **No Activity Timeout**

This is the amount of time, between 1 second and 65,535 seconds, during which nothing will happen when a patron has left escrow in the unit.

• If there is escrow in the unit immediately after the vend or deposit was made, the No Activity timer has started. Then the fate of that escrow depends on how the No Activity Payout parameter is set (see below).

#### Setting the No Activity timer

Set the time parameter for the amount of time the unit should wait before taking action.

#### **Disabling the No Activity timer**

Setting No Activity Timer to 0 will disable the no activity timer.

#### **No Activity Payout**

This parameter is available only if No Activity is set. It determines what happens to the escrow when the no activity timer expires.

- If checked, the unit pays the balance
- If unchecked, the escrow is absorbed by the unit and added to the No Activity meter.

#### Interface

This parameter sets the interface based on the type and number of devices. At default, the interface is set to AutoVend, which uses the FDI (Foreign Device Interface) to connect the opto-relay circuit to enable/pulse vend operations. Please contact VENDAPIN if you require different interfaces.

#### **Defining currency display**

The following parameters are located under the **General Menu**. They determine how currency (Example Currency format: \$1.00USD ) appears on the display and in printouts as described here:

#### **Currency Symbol**

Set this parameter to specific currency symbol to display the currency symbol character next to currency. The existing currency symbols are listed here:

- Dollar (\$)
- British Pound (£ )
- Yen (¥ )
- Euro (€)
- Chile ( $\mathbf{\phi}$  with 2 forward diagonal lines)
- Thailand Baht ( $\beta$  with vertical line in middle)
- Dinar ( ۲ )
- Aruba Florin (f)
- No Currency Sign Symbol

#### International Currency Code

Set this parameter to configure the 3-letter international currency code (ISO 4217) to be displayed after the currency value.

#### Pre-Cursor

This parameter selects two currency separators (comma or period) or none. This separator will be seen in all menus, displays, and printouts.

#### Setting cash, credit card and debit card limits

The following parameters are located under the General Menu.

#### Max Cash

This is the maximum cash value a patron can insert into the cash acceptance device. The maximum cash value is \$655.35.

#### Exceeding the cash acceptor's limit

Different types of cash acceptors react differently when the last coin or bill inserted exceeds the cash or card value.

#### If your unit uses a MDB acceptor

If the patron tries to exceed the maximum value, the bill acceptor rejects the money and an error message will be displayed on screen. The Pulse Vending Station adds the escrow amount, card value, and denomination of coin or bill in the acceptor every time a patron inserts cash. If the value exceeds the limit, the last bill will be rejected.

#### If your unit uses a parallel or pulse acceptor

This type of coin or bill acceptor cannot reject a coin or bill once it has been inserted into the acceptor. The result is that if the cash or card limit is exceeded, the unit disables the acceptor instead of simply returning the money. It then holds the money in escrow until the escrow drops below the limit again.

• If money is inserted when there is no card in the reader, the cash limit will be exceeded. The escrow must be reduced by making vend purchases in order to re-enable the acceptor. For this reason, you might want to set the cash/card limit slightly higher than the cash limit (by the value of the highest bill or coin, for example).

#### Max Debit/PIN Card-Account/Max Pre-Authorized Credit Card Value

This is the maximum card value the machine will accept: \$655.35 (or 65535).

#### **Free Change**

If this parameter is *checked*, the unit will act as a change machine. If you insert a \$1 bill, then hit the coin return, you will receive \$1 in change, without making a purchase.

#### Auto Change

This parameter determines whether change is paid out after a cash transaction is performed. When checked, change will automatically be returned within 15 seconds of transaction.

#### Coin Return

This parameter enables or disables the coin return option.

#### Disable this unit

This parameter allows the manager or clerk to disable the unit remotely.

#### Date/Time

Set this parameter to configure the real-time date and time clock. The real-time date-time clock is used for time-date stamp on all transactions.

#### API RS232/USB Baud Rate

This parameter controls the speed of the serial ports (RS232 and USB) on the Pulse Vending Station. The serial ports support 9600 and 19200 baud, 8 bits, No Parity, 1 Stop, No Flow Control.

#### **Restore to Factory Default**

Set this parameter to restore all parameters to Factory Default.

#### Determining how credit card reader and/or debit PIN card/device operate

The following parameters are located under the **Readers Menu**. Use them to configure for specific parameters for these credit card reader and debit/PIN reader/device.

#### Determining how cash acceptors operate

The following parameters are located under the **Coin Changer**, **Bill Validator and Parallel Bill/Coin Acceptor Menus**. Use them to configure for specific parameters for these coin and bill acceptors.

#### **Coin Changer**

The Coin Changer Menu incorporates parameters for enabling/disabling international currency values. The coin types are downloaded to the Raptor II memory automatically every time the coin changer is initialized at power-up. This type of feature will allow for any MDB international coin changers to be plugged in to the Raptor II MDB bus and configures the currency channels automatically.

#### **Bill Acceptor/Validator**

The Bill Validator Menu incorporates parameters for enabling/disabling international currency values. The bill types are downloaded to the Raptor II memory automatically every time the bill acceptor is initialized at power-up. This type of feature will allow for any MDB international bill acceptors to be plugged in to the Raptor II MDB bus and configure the currency channels automatically.

#### Pulse Bill/ Coin Acceptor (1 - 6 channels)

The Pulse Bill/Coin Acceptor can be plugged in the parallel bill/coin port on the Raptor II board and then the pulse values can be configured for each channel.

#### Determining how Credit Card reader/device operate

The following parameters are located under the **Readers Menu**. Use them to configure for specific parameters for the Credit Card reader/device.

#### **MDB Credit Card Reader Settings**

The parameters in the Readers Menu govern all credit card transactions.

#### Status:

This parameter determines if the credit card reader is activated.

#### Enable MDB Credit Card Reader

This parameter determines if the credit card reader is to be activated.

#### **Maximum Pre-Authorized Value**

This parameter determines the maximum amount that the credit card reader sets aside until the final bill is settled.

#### **Minimum Purchase Value**

This parameter determines the minimum amount that the credit card user will be charged per transaction. It is recommended that this value be set high enough to cover credit card transaction fees.

#### LCD Msg for Min Purchase Value

This is the display parameter that notifies the customer of the minimum value that will be charged to their credit card.

#### **Reset Credit Card Reader**

This parameter allows the credit card reader to be reset.

#### Determining how cash acceptors operate

The following parameters are located under the **Coin Changer, Bill Validator and Parallel Bill/Coin Acceptor Menus**. Use them to configure for specific parameters for these coin and bill acceptors.

#### **Coin Changer**

The Coin Changer Menu incorporates parameters for enabling/disabling international currency values.

#### **Bill Acceptor/Validator**

The Bill Validator Menu incorporates parameters for enabling/disabling international currency values.

#### Pulse Bill/ Coin Acceptor (1 - 6 channels)

The Pulse Bill/Coin Acceptor can be plugged in the parallel bill/coin port on Raptor II board and then configure the pulse values for each channel.

## Setting Cash/Credit Vend Prices

## Using the Price Menu

The Price Menu is used to set the 8 vend prices used for cash or credit card purchases.

#### To set the price parameters

- 1. Click on the **Prices** link. Figure 23.
- 2. Configure the 8 prices for vends.
- 3. The price parameters used are dependent on the *Interface* setting that is being used:
  - AutoVend Only Price 1 is used.
  - NTS Keypad Prices 1-8 are available.
  - POS Keypad Prices 1-8 are available.
  - 8 Push Buttons Prices 1-8 are available.
  - 4 LED Push Buttons/Drivers Only Prices 5-8 are available.

| 🕘 Raptor II System - Mozilla Firefox                                                                                                    |                |          |
|----------------------------------------------------------------------------------------------------|----------------|----------|
| Eile Edit View Higtory Bookmarks Iools Help                                                                                                    |                |          |
| C × 🔬 🗋 http://192.168.1.100:8080/                                                                                                    | 😭 🔹 🚮 🕶 Google | ٩        |
| 🙍 Most Visited 📋 Getting Started <u>৯</u> Latest Headlines 🗋 Raptor II Web 📋 Konica Minolta                                                                                                    |                |          |
| Raptor II System *                                                                                                    |                |          |
| Home         Users         General         Readers         Prices         Strings-Vend Prices         VendaCard System         Settings-Vend Prices         VendaCard System         Settings-Vend Prices         VendaCard System         Settings-Vend Prices         VendaCard Read-Format         1         2         Coin Changer         Coin Changer         Coin Changer         Coin Changer         Coin Changer         Save         Status ICD Mags         Status ICD Mags         Total Paid Total Paid:         Non-Resettable Meters         Non-Resettable Meters         Save         Save | Raptor I       | l System |
| Done                                                                                                    |                |          |

Figure 23 Web Browser – Price Settings

## Setting VendaCard System Settings and Prices

## Using the VendaCard System Settings-Vend Prices Menu

The Pulse Vending Station allows up to 8 prices depending on the interface mode.

#### To set the price parameters

- 1. Click on the VendaCard System Settings-Vend Prices link. Figures 24.
- 2. Configure the prices 1-8 based on device connected.
- 3. The price parameters used are dependent on the *Interface* setting that is being used:
  - ▲ AutoVend Only Price 1 is used.
  - ▲ NTS Keypad Prices 1-8 are available.
  - ▲ POS Keypad Prices 1-8 are available.
  - ▲ 8 Push Buttons Prices 1-8 are available.
  - ▲ 4 LED Push Buttons/Drivers Only Prices 5-8 are available.

| 🥘 Raptor II System - Mozil                                                           | la Firefox                                        |                |     |  |
|--------------------------------------------------------------------------------------|---------------------------------------------------|----------------|-----|--|
| Eile Edit View Higtory Bookmarks Iools Help                                          |                                                   |                |     |  |
| 🔇 💽 - C 🗙                                                                            | ☆ ( http://192.168.1.100.8080/                    | 😭 🔹 🚼 🛛 Google | ٩   |  |
| 🔊 Most Visited 📄 Getting Started 🔊 Latest Headlines 🗋 Raptor II Web 📋 Konica Minolta |                                                   |                |     |  |
| Raptor II System                                                                     | *                                                 |                |     |  |
| VENDAPIN                                                                             |                                                   | Raptor II Sys  | tem |  |
| Home                                                                                 | 5x96 RFID Series System Settings                  |                |     |  |
| General                                                                              | Site Code VENDAPIN (UPPER CASES-AUTHORIZED ONLY)  |                |     |  |
| Readers                                                                              | Access Group Level 0 0 (0-255)                    |                |     |  |
| VendaCard System                                                                     | Enable RFID Reader                                |                |     |  |
| Voted Cord Process                                                                   | Auto-Reset Account Card 🗹 (for every transaction) |                |     |  |
| Timing<br>Product Names                                                              | Account Card Timeout checked Secs (0=NEVER)       |                |     |  |
| Parallel Bill/Coin                                                                   | Save                                              |                |     |  |
| Coin Changer<br>Coin Changer Tubes                                                   |                                                   |                |     |  |
| Coin Currency Conv.<br>Bill Validator                                                | Vend Prices using VendaCard                       |                |     |  |
| Bill Currency Conv.                                                                  | Format: $100 = 1.00, 25 = 0.25$                   |                |     |  |
| System LCD Msgs<br>Status LCD Msgs                                                   | 22                                                |                |     |  |
| Error LCD Msgs                                                                       | 3 3                                               |                |     |  |
| Net Settings                                                                         | 4 4                                               |                |     |  |
| Resettable Meters<br>Non-Resettable Meters                                           | 55                                                |                |     |  |
| System Stats                                                                         | 77                                                |                |     |  |
| Log Out                                                                              | 88                                                |                |     |  |
|                                                                                      | Save                                              |                |     |  |
|                                                                                      |                                                   |                |     |  |
|                                                                                      |                                                   |                |     |  |
| Done                                                                                 |                                                   |                |     |  |

Figure 24: Web Browser – VendaCard Price Settings

## Coordinating Timing with the Device(s)

### Setting the timing parameters using Timing Menu

#### **Re-configuring timing parameters**

The timing parameters in the Pulse Vending Station should be set to match the timing requirements of the vending device(s). (These values should be published in the host product's documentation.) If you're experiencing problems that indicate that the timing is off between the VENDAPIN system and host-vending device, try fine-tuning the timing parameters.

#### To modify the timing parameters

- 1. Select Timing Menu.
- 2. Change the timing parameters appropriate to the particular symptom you're witnessing.

#### Timing parameters

#### Channel Timer (1-8)

This parameter is set in 1-millisecond increments, ranging from 1 to 65535 milliseconds. At default, the 1250mS time value is used. This is the minimum length of time a pulse will remain active.

# Using Counters/Meters

### About counters/meters

All vending activity is recorded with an extensive set of internal electronic meters. There are two sets of meters available:

- Resettable meters. Allow for periodic recording of transactions. They are usually viewed, then reset on a regular basis.
- Non-resettable meters. Provide a tamper-proof record of all transactions made on the system.

#### Viewing and resetting counters / meters

You can view, reset, and print the meters in a *web browser*, using the **Resettable Meters** or **Non-Resettable Meters** selection.

## Using System Stats

### About system stats

Total counts of transactions is recorded with an extensive set of internal electronic meters. There are two sets of meters available:

- Resettable Total. Allow for periodic recording of transactions. They are usually viewed, then reset on a regular basis.
- Non-resettable Totals. Provide a tamper-proof record of all transactions made on the system.

#### Viewing and resetting counters / meters

You can view, reset, and print the meters in a *web browser*, using the **Resettable Meters** or **Non-Resettable Meters** selection.

## Setting up a Receipt Printer

## Configuring the serial printer

You can hook up a serial printer to the Pulse Vending Station to print out receipts.

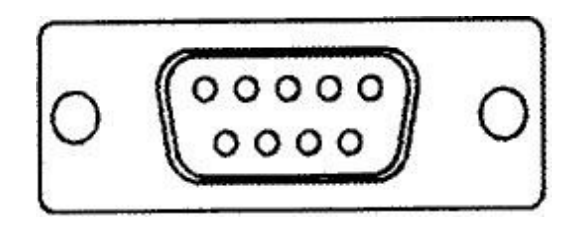

Figure 25 DB-9 Female Serial Port

- 1. Connect a serial printer to the DB9 port (J9) on the back of the controller board. See Figure 25
- The printer should be configured to operate with the parameters listed in Table 24. Read the printer user's manual that accompanied the serial printer to find out how to set them.
   Note: The *Raptor II vending controller* is also capable of 9600 baud.
- 3. Configure the Copy Vending Station using a *Web browser* and set the *Receipt Printer* parameters under **Receipt Printer** menu.

| Printer Serial Settings |  |  |  |  |
|-------------------------|--|--|--|--|
| Baud Rate: 19200        |  |  |  |  |
| Parity: None            |  |  |  |  |
| Data Bits: 8            |  |  |  |  |
| Stop bits: 1            |  |  |  |  |
| Flow Control: None      |  |  |  |  |

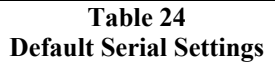

## FDI Interface

## Accessing the DB-15HD Interface

#### **DB-15HD Interface Connector**

VENDAPIN, LLC's Vending Access Control products use a DB-15HD connector to interface with thirdparty vending devices. The DB-15HD connector is a VENDAPIN, LLC standard for interfacing to system devices. Pre-assembled harnesses with installation instructions from VENDAPIN, LLC are available.

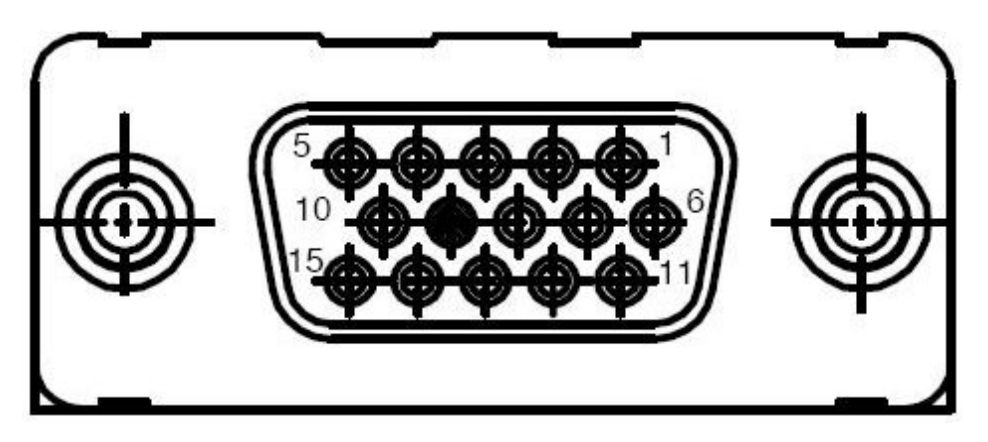

Figure 26 DB-15HD Interface Female Connector

Table 25 shows the pinout settings for the DB-15HD connector.

| Pinout for J2 DB-15HD Interface Connector |                                                                 |  |
|-------------------------------------------|-----------------------------------------------------------------|--|
| PIN                                       | Description                                                     |  |
| 1                                         | Opto 1 Monitor Option                                           |  |
| 2                                         | Opto 1 Monitor Option Return                                    |  |
| 3                                         | N/A (Not Used)                                                  |  |
| 4                                         | Enable Relay 2 N/O (Available only if K2 Relay is installed)    |  |
| 5                                         | N/A (Not Used)                                                  |  |
| 6                                         | N/A (Not Used)                                                  |  |
| 7                                         | N/A (Not Used)                                                  |  |
| 8                                         | Enable Relay 2 COMMON (Available only if K2 Relay is installed) |  |
| 9                                         | Enable Relay 1 N/C                                              |  |
| 10                                        | Enable Relay 1 COMMON                                           |  |
| 11                                        | Input Source for Driver to Onboard Resistors                    |  |
| 12                                        | N/A (Not Used)                                                  |  |
| 13                                        | Enable Relay 2 N/C (Available only if K2 Relay is installed)    |  |
| 14                                        | N/A (Not Used)                                                  |  |
| 15                                        | Enable Relay 1 N/O                                              |  |
| GND                                       | Shield Ground – Not Connected, Used for Return Loop             |  |

## Button/LED Lamp Interface

### Accessing the Button/Lamp Interfaces

#### Molex 12 pin Connector

VENDAPIN, LLC's Pulse Vending Control products can also use the two Molex 12 pin connectors to interface with up to eight third-party devices. Each Molex 12 pin connector is a VENDAPIN, LLC standard for interfacing with up to four pulse vend products using a relay assembly. By using both connectors a total of eight pulse vend products can be controlled directly or by using a relay assembly. Pre-assembled harnesses with installation instructions from VENDAPIN, LLC are available. Each Molex 12 pin connector can also be used to connect up to four lighted push buttons.

| Pinout for J13 and J14 Molex 12 pin Interface Connectors |                                           |  |  |  |
|----------------------------------------------------------|-------------------------------------------|--|--|--|
| PIN                                                      | Description                               |  |  |  |
| 1                                                        | Ground                                    |  |  |  |
| 2                                                        | Button 1                                  |  |  |  |
| 3                                                        | Button 2                                  |  |  |  |
| 4                                                        | Button 3                                  |  |  |  |
| 5                                                        | Button 4                                  |  |  |  |
| 6                                                        | LED Lamp 1 (pull to ground)               |  |  |  |
| 7                                                        | LED Lamp 2 (pull to ground)               |  |  |  |
| 8                                                        | LED Lamp 3 (pull to ground)               |  |  |  |
| 9                                                        | LED Lamp 4 (pull to ground)               |  |  |  |
| 10                                                       | +5v DC                                    |  |  |  |
| 11                                                       | +12v DC (recommend use of +12V LED lamps) |  |  |  |
| 12 +24v DC                                               |                                           |  |  |  |
| Table 26                                                 |                                           |  |  |  |

**Note:** The LED Lamp lines can only support 350 milliamps. If you need more current capacity, then an external relay MUST be used. **Incandescent lamps are in excess of 350milliamps.** 

**Note:** All DC voltages are not available on all products. DC voltages available are dependent on the power supply used with the PulseVend system.

## **PulseVend Configurations**

## PulseVend available Configurations

There are several different configurations available for PulseVend firmware with the Raptor 2 vending controller.

- AutoVend
  - Single Relay Interface (J13 or J2)
- NTS Keypad
  - Single Relay Interface (J13 or J2)
  - Four Relay Interface (J13)
  - Eight Relay Interface (J13 and J14)
  - Five Relay Interface (J13)
- POS keypad
  - Single Relay Interface (J13 or J2)
  - Four Relay Interface (J13)
  - Eight Relay Interface (J13 and J14)
  - Five Relay Interface (J13)
- Four LED Push Button/Driver Interface, used with 4 push buttons and 4 relays (J13 and J14)
- Eight Button Interface, used with 8 push buttons (J13 and J14)

## AutoVend

The AutoVend option will automatically vend the item when price level 1 is reached. The AutoVend option does not require any keypad or push button to allow a single item to be vended. AutoVend can use either the *J13 Single Relay Interface* or the *J2 Single Relay Interface*.

### **NTS and POS Keypads**

Raptor 2 PulseVend firmware is capable of using two different keypads for customers that require a keypad in their application. The NTS keypad is a membrane keypad that is commonly found on the 5896 Pulsevend Vending System (see figure 27). The POS keypad is a metal keypad that can be adapted to many of the Raptor 2 based Pulsevend systems (see figure 28).

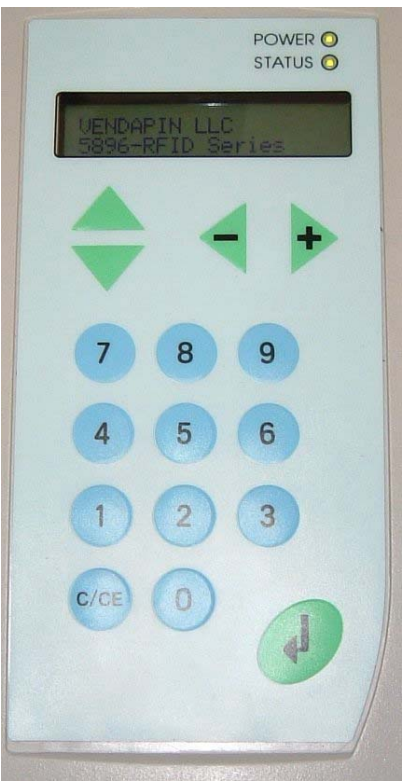

Figure 27 NTS Keypad

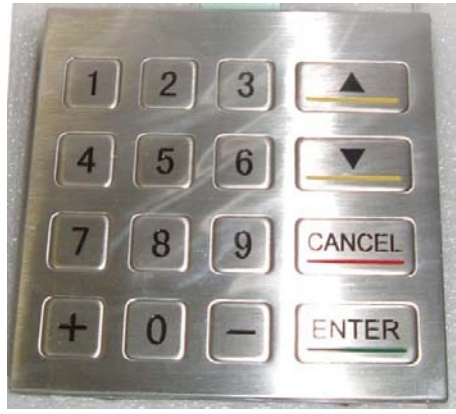

Figure 28 POS Keypad

## Single Relay Interface

The Single Relay Interface is used with either the NTS or POS keypads. The *Interface* mode of the PulseVend firmware will be set to either the NTS keypad or the POS keypad in **General** of the web interface of the Raptor II PulseVend system.

When setting up a Single Relay Interface PulseVend system you have two different connection options available.

- 1-4 Button/Lamp interface port (J13)
- Foreign Device Interface (FDI) (J2)

**Note:** To use the J2 interface the K1 relay must be installed on the Raptor II board. **Note:** To use the J13 interface, the U7 chip (UDN2695) must be installed on the Raptor II board.

#### 1-4 Button/Lamp – J13

To use the 1-4 LED Button/Lamp – J13 interface the U7 chip (UDN2695) must be installed on the Raptor II board. The UDN2695 chip can only support 350 milliamps. If you need a higher current capability, then an external relay must be installed as shown if figure 29.

**Note:** The protection diode attached across the external relay's input is there to prevent the voltage spike that is produced when the relay is switched off. If the diode is not present, then there is a good possibility the UDN2695 chip will be destroyed.

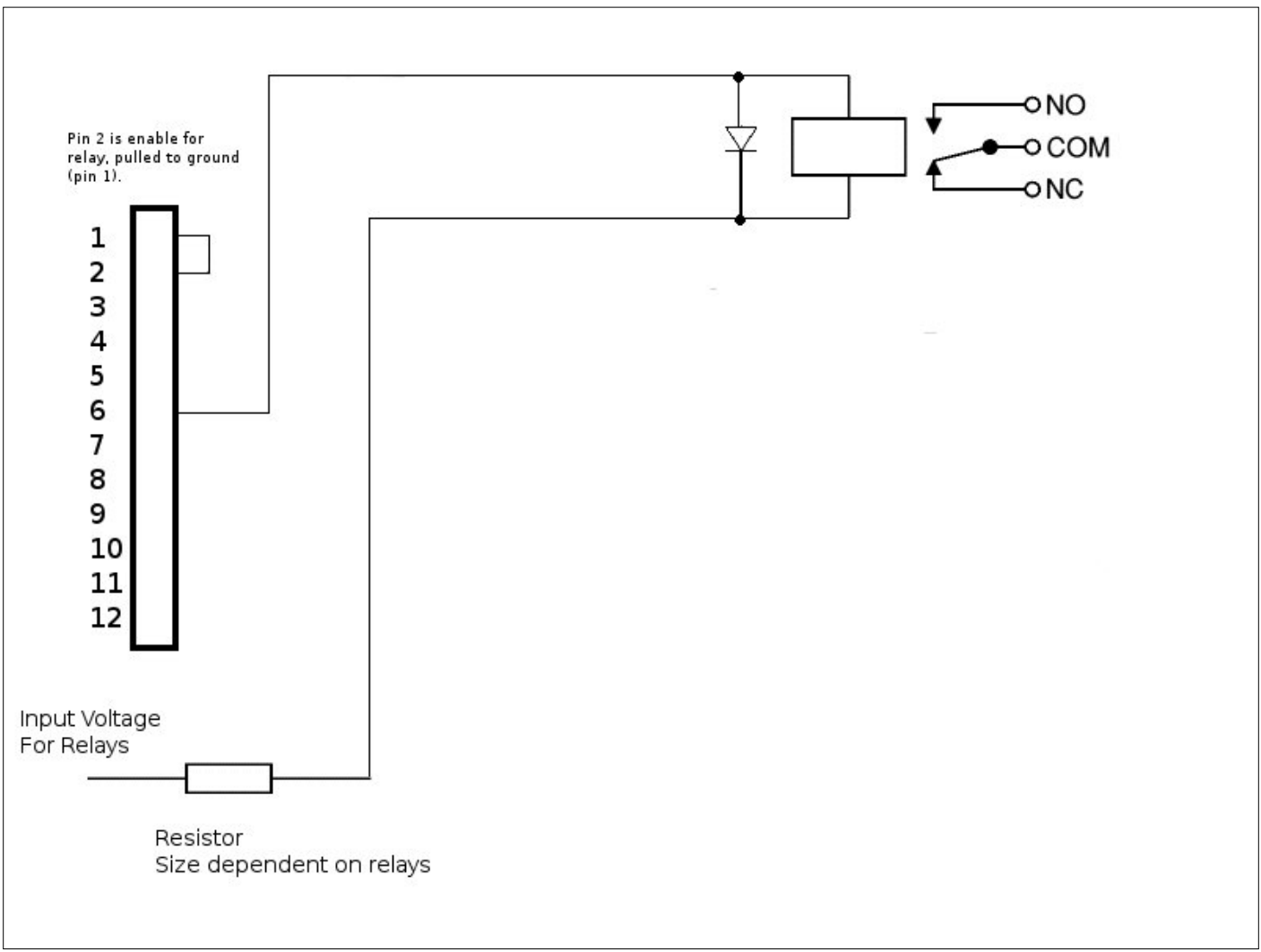

Figure 29 J13 - Single Relay Interface

#### Foreign Device Interface (FDI) – J2

To use the Foreign Device Interface (FDI) – J2 the K1 relay must be installed on the Raptor II board. The K1 relay can only support 2 amps. If you need a higher current capability, then an external relay must be installed as shown if figure 30.

**Note:** The protection diode attached across the external relay's input is there to prevent the voltage spike that is produced when the relay is switched off. If the diode is not present, then there is a good possibility the K1 relay will be destroyed.

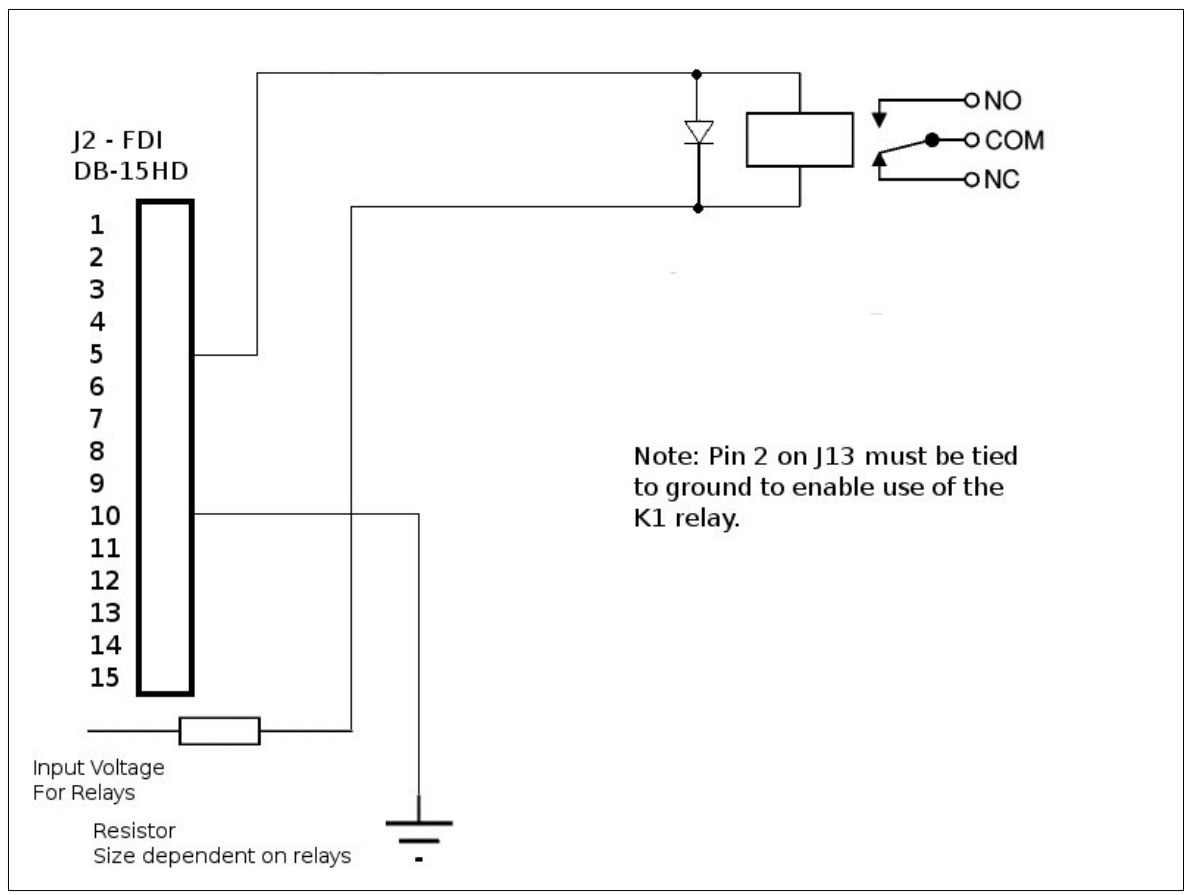

Figure 30 J2 – Single Relay Interface

## 4 Relay Interface or 8 Relay Interface

Both the 4 Relay Interface and 8 Relay Interface are used when either the POS keypad (metal) or NTS keypad (membrane) are present.

- Only the *1-4 Button/Lamp interface port (J13)* is used when setting up a 4 Relay Interface.
- Both the *1-4 Button/Lamp interface port (J13)* and the *5-8 Button/Lamp interface port (J14)* are used when setting up an 8 Relay Interface

#### 1-4 Button/Lamp – J13 5-8 Button/LED Lamp - J14

To use the *1-4 Button/Lamp* – *J13* and the 5-8 *LED Button/Lamp* – *J14* interface the U7 chip (UDN2695) must be installed on the Raptor II board. The UDN2695 chip can only support 350 milliamps. If you need a higher current capability, then external relays must be installed as shown if figure 31.

**Note:** The protection diode attached across the external relay's input is there to prevent the voltage spike that is produced when the relay is switched off. If the diode is not present, then there is a good possibility the UDN2695 chip (RevB board) or ULQ2003 (RevC board) will be damaged.

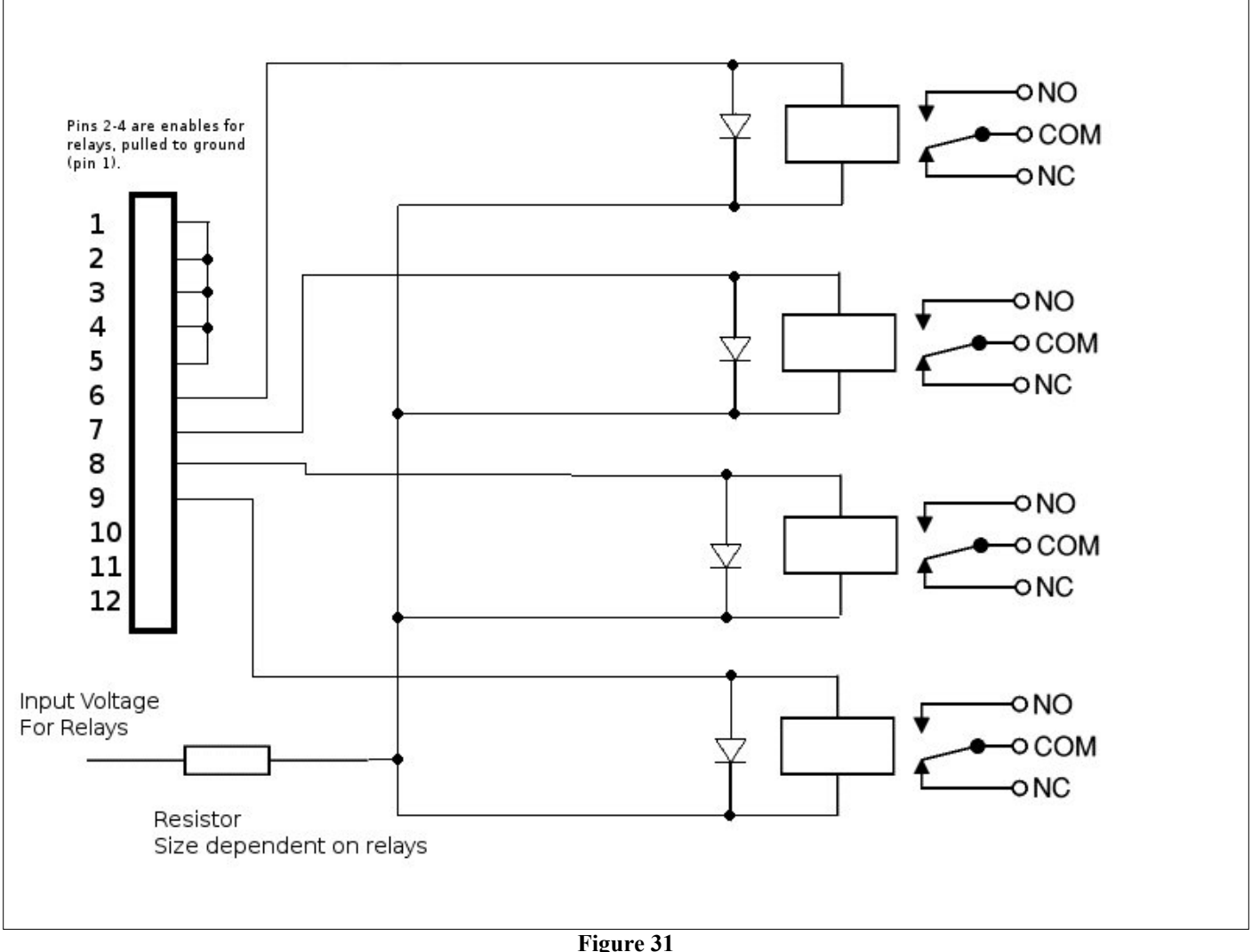

J13, J14 – 4 Relay Interface

## 5 Relay Interface

The 5 Relay Interface is used when either the POS keypad (metal) or NTS keypad (membrane) are present. This interface configuration is useful when you need to trigger a relay common to all four channels.

Whenever any of relays 1 through 4 are activated, relay 5 will also be activated.

• Only the *1-4 Button/Lamp interface port (J13)* is used when setting up a 5 Relay Interface.

#### 1-4 Button/Lamp – J13

To use the *1-4 Button/Lamp* – *J13* interface the U7 chip (UDN2695) must be installed on the Raptor II board. The UDN2695 chip can only support 350 milliamps. If you need a higher current capability, then external relays must be installed as shown if figure 32.

**Note:** The protection diode attached across the external relay's input is there to prevent the voltage spike that is produced when the relay is switched off. If the diode is not present, then there is a good possibility the UDN2695 chip will be destroyed.

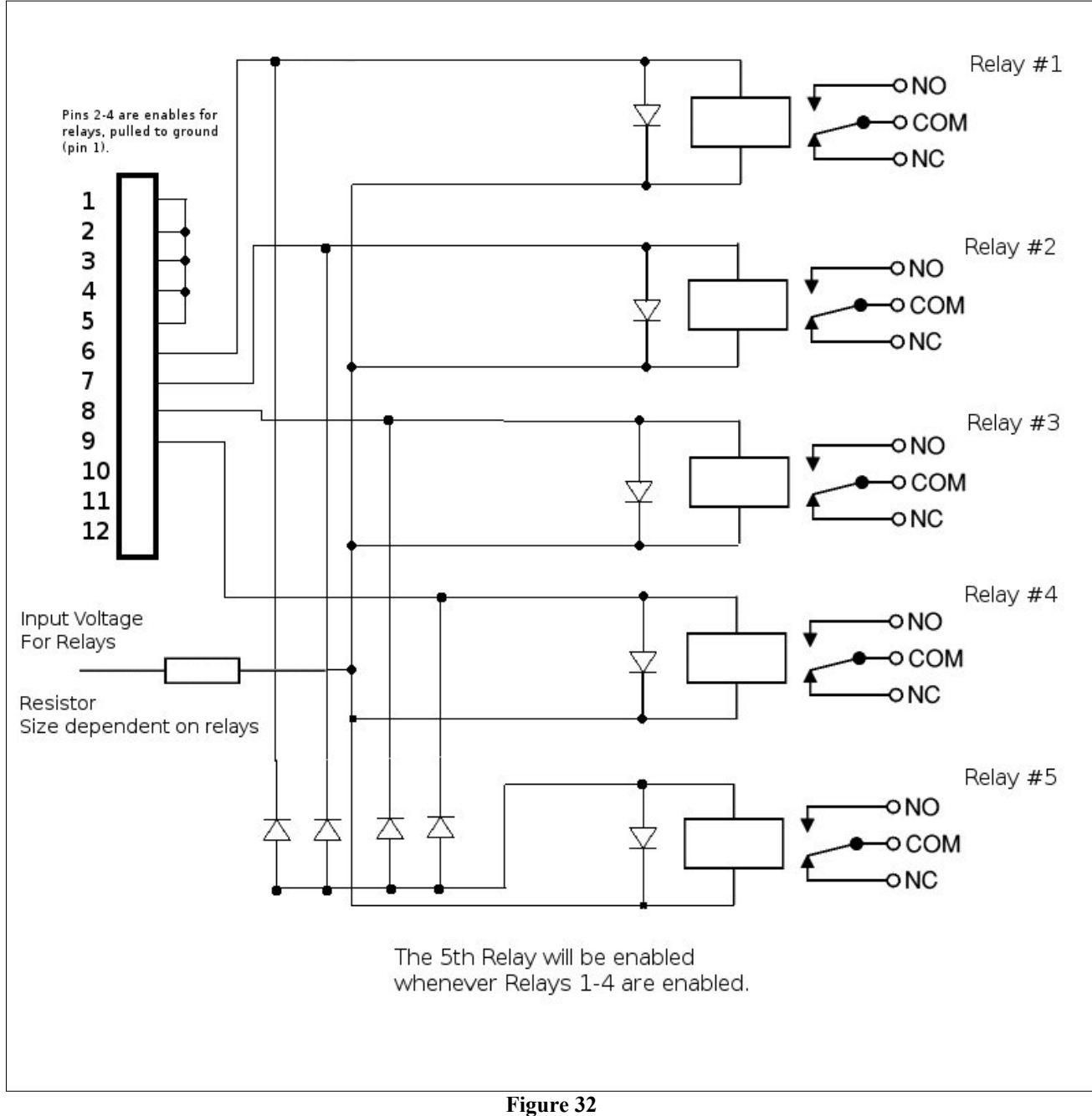

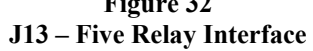

### Four Buttons/Drivers Interface

The *Four Buttons/Drivers Interface* is used when a keypad not wanted and you need buttons and relays. This is useful for a four card dispenser system.

- The *1-4 Button/Lamp interface port (J13)* is used to setup the four relays or card dispensers (Figure 33)
- The 5-8 Button/Lamp interface port (J14) is used to setup the four lighted push buttons (Figure 34)

#### 1-4 Button/Lamp – J13 5-8 Button/LED Lamp - J14

To use the *1-4 Button/Lamp – J13* and the 5-8 *Button/Lamp – J14* interface the U7 chip (UDN2695) must be installed on the Raptor II board. **The UDN2695 chip can only support 350 milliamps.** If you need a higher current capability, then external relays must be installed as shown if figure 33.

**Note:** The protection diode attached across the external relay's input is there to prevent the voltage spike that is produced when the relay is switched off. If the diode is not present, then there is a good possibility the UDN2695 chip will be destroyed.

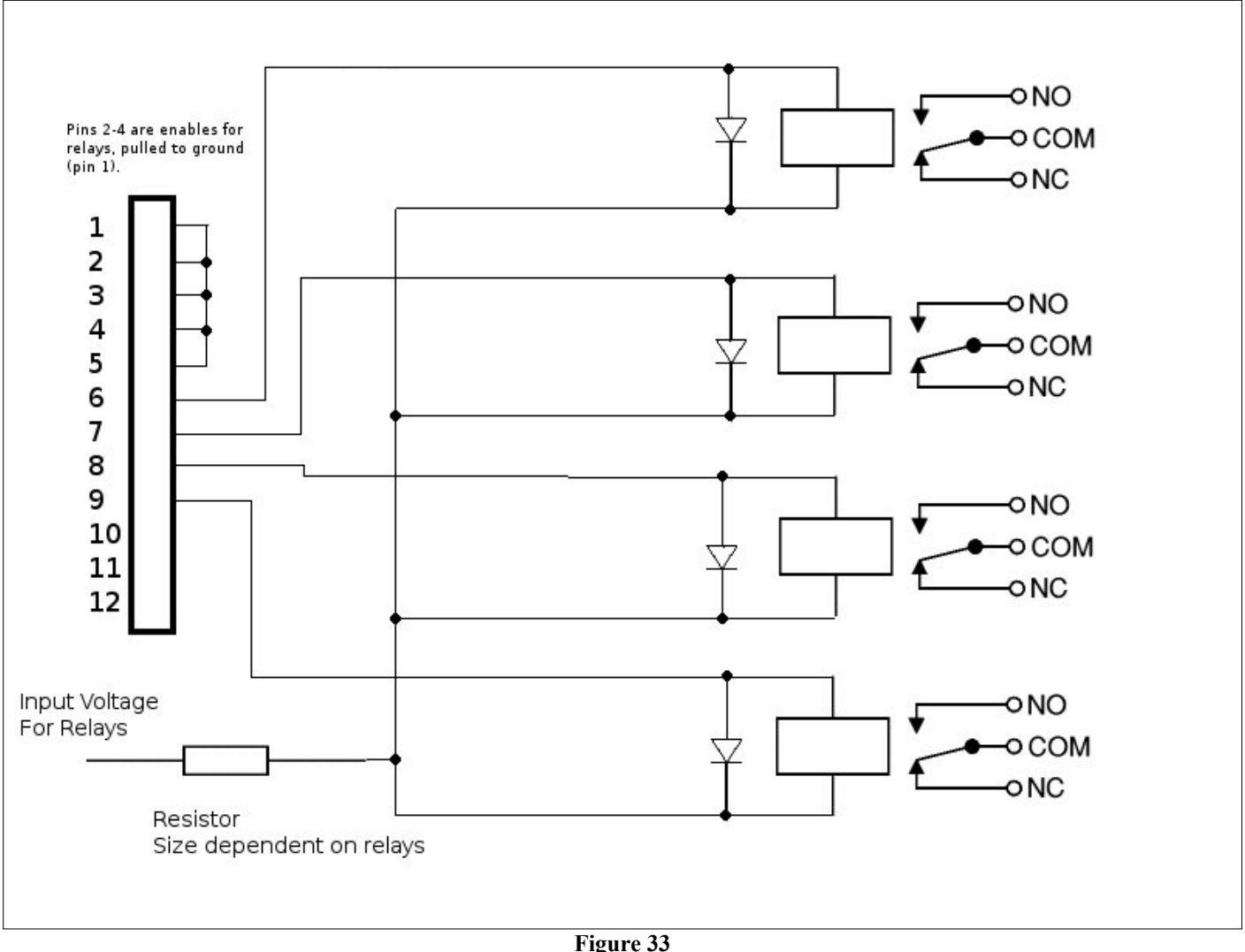

J13 – Four Relay Interface

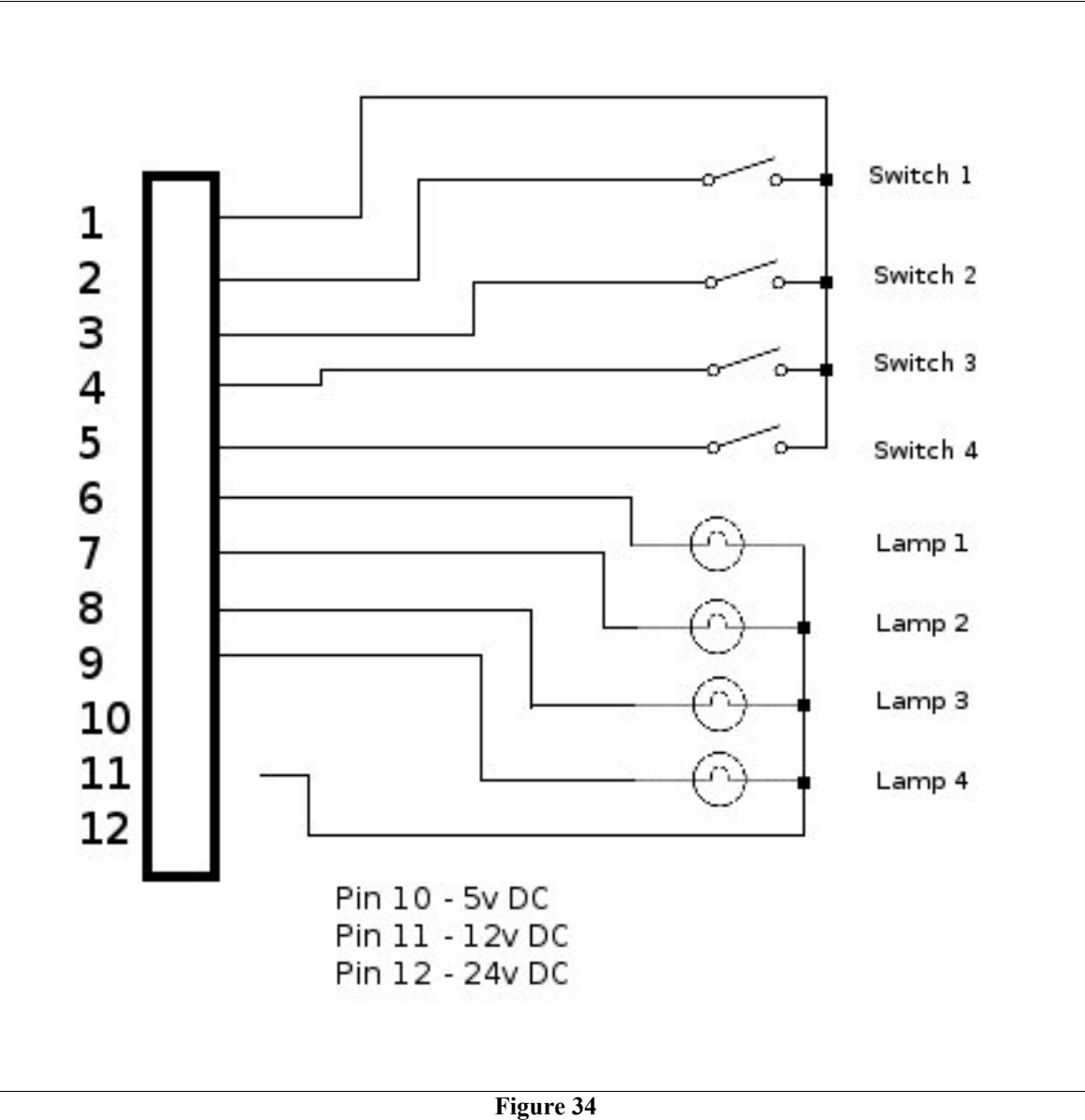

Figure 34 J14 – Four Lighted Push Buttons

### **Eight Push Buttons Interface**

The *Eight Push Button Interface* is used when a keypad not wanted and you need only buttons. This is useful when you need product that prints only receipts. i.e. recycling centers.

- The *1-4 Button/Lamp interface port (J13)* is used to setup four lighted push buttons (Figure 35)
- The 5-8 Button/Lamp interface port (J14) is used to setup up to eight lighted push buttons (Figure 35)

#### 1-4 Button/Lamp – J13 5-8 Button/LED Lamp - J14

To use the 1-4 Button/Lamp – J13 and the 5-8 Button/Lamp – J14 interface the U7 chip (UDN2695) must be installed on the Raptor II board. The UDN2695 chip can only support 350 milliamps.

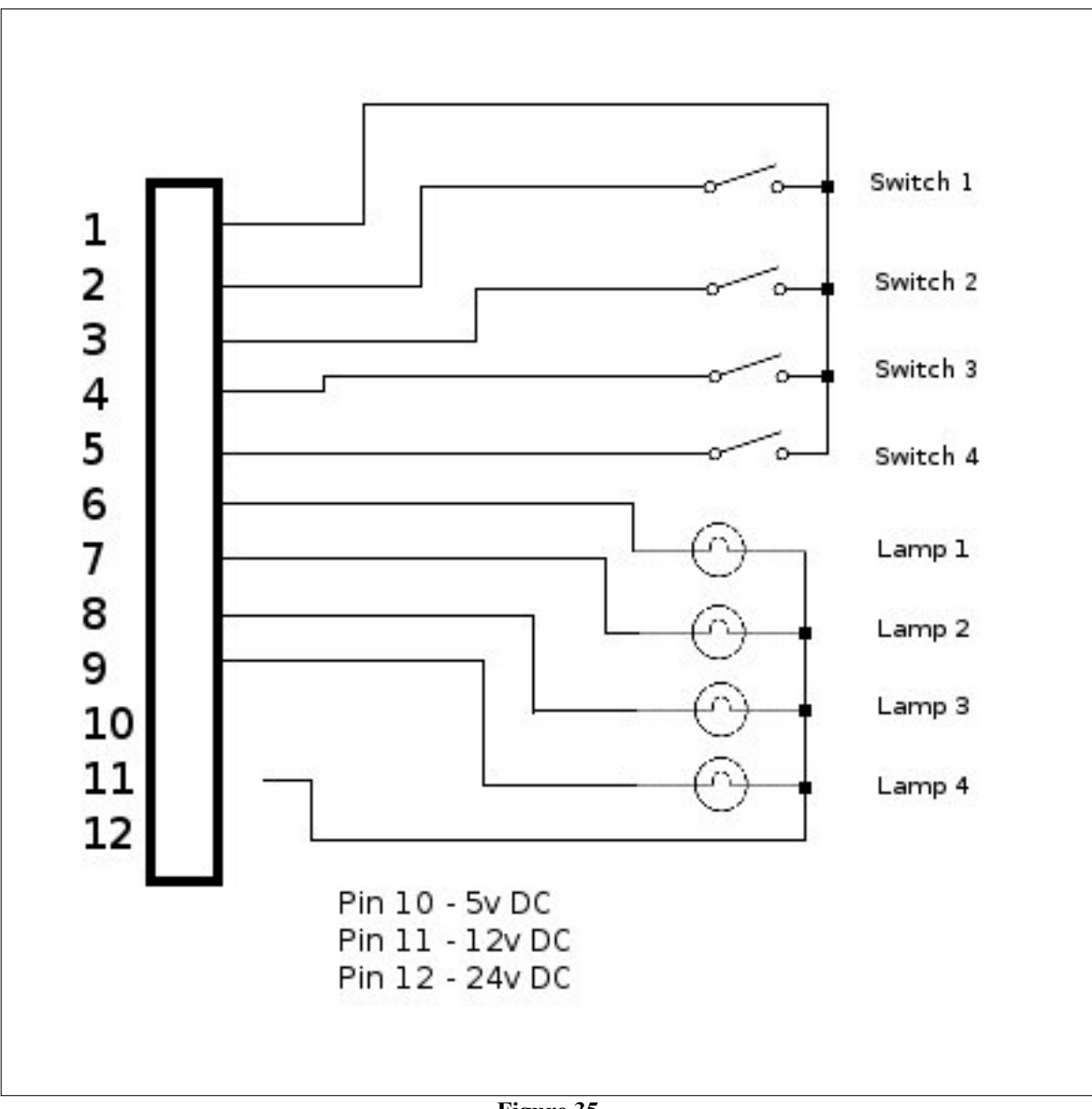

Figure 35 J13, J14 – Four Lighted Push Buttons

## **Opto 1 Monitor Option**

The Opto 1 Monitor option is available in all Interface modes. The *Interface* mode of the PulseVend firmware will be set to either the NTS keypad or the POS keypad in **General** of the web interface of the Raptor II PulseVend system.

When setting up the Opto 1 Monitor option, the PulseVend system uses the Foreign Device Interface (FDI) (J2)

The Opto 1 Monitor option is used when the feedback/active line from the vending system such as spiral motors is used to shut off the relays/lamp-driver lines controlled by Raptor2 system.

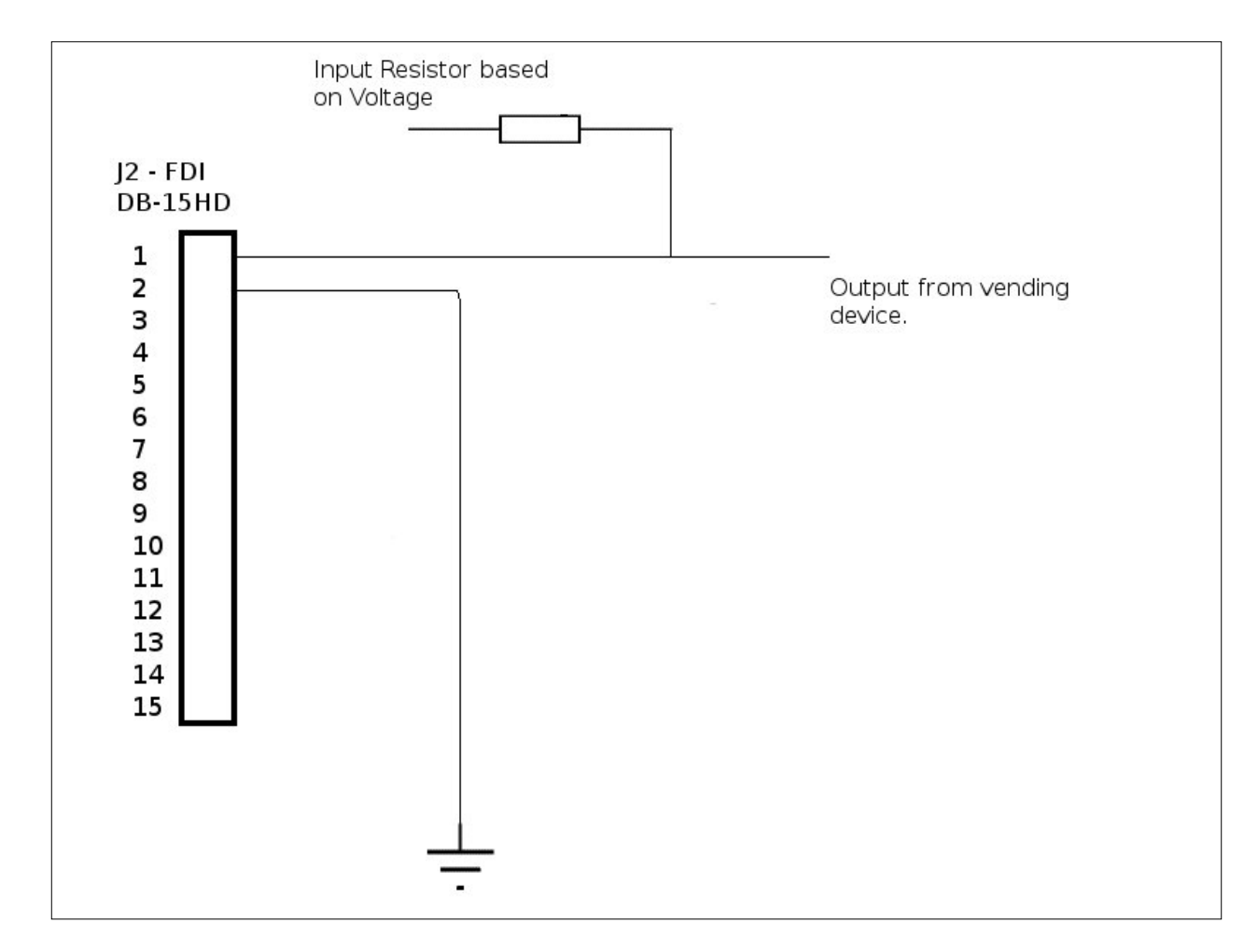

#### Foreign Device Interface (FDI) – J2

Figure 36 J2 – Opto 1 Monitor Option

## Error Messages, Troubleshooting & Misc.

### Error messages

| LCD<br>Message     | Cause                                                                                                    | Solution                                                                                                    |  |
|--------------------|----------------------------------------------------------------------------------------------------|----------------------------------------------------------------------------------------------------|--|
| Out of Service     | The bill acceptor/coin changer is disabled because the software has received a full, jam, or stacker open message from them. This message appears only once, when the event occurs. | Remove all money and clear the bill and coin path of foreign objects.                                            |  |
| Exceeded Limit     | The escrow in the machine, plus the last bill inserted exceeded the unit's cash limit. The bill is ejected.                                                                         | Insert a smaller bill or coins.<br>The Max Cash parameter can be<br>increased, to prevent this from<br>occurring |  |
| Out of Coins       | The unit is holding escrow because there is not enough<br>money in the coin tubes to pay out the requested change.                                                                  | Refill the coin tubes.                                                                                           |  |
| Use Exact<br>Coins | The bill acceptor is rejecting the notes                                                                                                    | Refill the coin tubes.                                                                                           |  |
| Declined           | The purchase price has exceeded the maximum pre-<br>authorized value.                                                                                                    | Increase the maximum pre-authorized value and contact the merchant account to increase the limit.                |  |

Table 27

## Troubleshooting guide

#### **Pulse Vending Station problems**

Table 28 describes problems that may occur in the Pulse Vending Station, and provides the steps you should take to resolve the behavior.

| Problem                                | Cause                                                                                                    | So                                                                                                    |
|----------------------------------------|----------------------------------------------------------------------------------------------------|----------------------------------------------------------------------------------------------------|
| No letters on LCD<br>display screen    | <ul> <li>LCD screen intensity too low.</li> <li>System problem.</li> <li>No main power to unit.</li> </ul> | <ul> <li>Adjust the LCD display contrast<br/>using the trimpot (clockwise)<br/>located on bottom/front/right side<br/>of board next to LCD connector.</li> <li>Power down for few seconds, then<br/>power up again (unplug &amp; replug<br/>the unit power cord from electrical<br/>outlet).</li> <li>Check electrical fuse.</li> </ul>                               |
| All blocks on LCD<br>display screen    | <ul> <li>LCD screen intensity too high.</li> <li>System problem.</li> <li>Reset condition.</li> </ul>      | <ul> <li>Adjust the LCD display contrast<br/>using the trimpot (counter-<br/>clockwise) located on<br/>bottom/front/right side of board<br/>next to LCD connector.</li> <li>Power down for few seconds, then<br/>power up again (unplug &amp; replug<br/>the unit power cord from electrical<br/>outlet).</li> <li>Contact VENDAPIN technical<br/>support.</li> </ul> |
| Serial port or USB<br>port not working | <ul><li>Wrong baud rate.</li><li>Wrong cable.</li></ul>                                                    | <ul> <li>Host and Print/Copy Vending<br/>Station must be set to same baud<br/>rate (19200).</li> <li>Use standard off-the-shelf 9-to-9<br/>serial cable.</li> <li>Re-install USB drivers and check<br/>the COM port on host machine.</li> </ul>                                                                                                    |

Table 28

#### Restoring data after a power failure

In the event of a power failure during a transaction, the unit will save the following information.

- Escrow amount
- All last transactions

When the unit regains power, the data listed above is restored. If there was escrow before the power outage, that amount will be restored and the display updated. The patron can then continue with the transaction.

### Miscellaneous

#### Loading coin tubes

You can load the coin tubes in one of two ways without impacting the meters:

#### 1. Loading coin tubes using the bypass key (bypass card).

Enter bypass mode with the bypass key switch (or PASS card). Deposit the change through the coin slot and turn off the key switch. The escrow will be cleared.

While the bypass key switch is activated, the unit is in bypass mode. During this time the coin changer is enabled, and the remaining payment devices will be disabled. Each time the operator inserts or manually dispenses coins, the total coin tube balance will be displayed on LCD screen.

#### **Clearing escrow**

In the event that unwanted escrow is left on the LCD, it is possible to remove it without impacting the meters by turning on the bypass key (or inserting PASS card), which will reset the escrow to zero balance.

#### 2. Loading the coin tubes using the reset method.

#### Note: This method is not available on the CoinCo 9302-GX Coin Changer.

Place the coins in their corresponding coin tubes. Make sure at least ten (10) of each coin in each tube.

#### Using the *web interface* to load the coin tubes

Login to the *web interface* using the **manager** account Select the **Coin Changer Tubes** menu at the left of the screen. See Figure 36. On the *Coin Changer Tube Balance Counters* screen, select the **Reset** button. See Figure 36.

| 😻 Raptor II System - Mozi         | 🔮 Raptor II System - Mozilla Firefox |                      |                  |
|-----------------------------------|--------------------------------------|----------------------|------------------|
| Eile Edit View History            | Bookmarks Tools He                   | elp                  |                  |
| 🕙 💽 - C 🗙                         |                                      | 168.1.101:8080/      | 😭 • 🚮 • Google 🖉 |
| 🔎 Most Visited 📄 Gettin           | ig Started 🗻 Latest Head             | dlines               |                  |
| Raptor II System                  | +                                    | 1                    |                  |
| Vend Pres                         | Colo Channa Tab                      | n Balance Counter    | Raptor II System |
| VendaCard System<br>Settings-Vend | Format: 25 = 0.25,                   | 100 = 1.00           |                  |
| Prices<br>VendaCard Card          | Tube Value Count                     | t                    |                  |
| Read / Format                     | 1 5 0                                |                      |                  |
| Discount Level                    | 2 10 0                               |                      |                  |
| Parallel Bill Coin                | 3 25 0                               |                      |                  |
| Coin Changer                      | 4 0 0                                |                      |                  |
| Coin Changer                      | 5 0 0                                |                      |                  |
| Tubes                             | 6 0 0                                |                      |                  |
| Concontency                       | Tonar Coas Weber 0                   |                      |                  |
| Conv.                             | Reset                                |                      |                  |
| Bill Customer Com                 | Reset Clear C in Cl                  | hanger Tube Counters |                  |
| System LCD Maga                   |                                      |                      |                  |
| Status LCD Msgs                   |                                      |                      |                  |
| Error LCD Msgs                    |                                      |                      |                  |
| Receipt Printer                   |                                      |                      |                  |
| Net Settings                      |                                      |                      |                  |
| Resettable Meters                 |                                      |                      |                  |
| Non-Resettable                    |                                      |                      |                  |
| Meters                            |                                      |                      |                  |
| System Stats                      |                                      |                      |                  |
| Log Ung +                         |                                      |                      |                  |
| Done                              |                                      |                      |                  |

Figure 36

The coin changer will automatically determine the number of coins in each tube

## What is an IP Address? (Static IP, Dynamic IP)

An IP address identifies a computer or other network attached device to the network. Every device on a network needs to have its own unique address. That way, data is sent to the correct device. There are global IP addresses that are used by the whole Internet and local IP addresses that are only used behind a router.

**Q:** Why isn't there One Set of IP Addresses for the Whole World?

A: It might be nice if every computer had its own IP address. Unfortunately, computers are replaced frequently — millions are added, removed, or rearranged every day. It would be impossible for everyone in the world to keep up with the changes.

To avoid this problem/ the Internet community does a number of things:

- They use one set of global addresses for the whole world.
- A group of private address spaces were set aside for use in a private network behind a router.
- Some addresses are used only temporarily. When the computer is turned off, the address is given to someone else.
- Subnet masks were created to break large networks into smaller more manageable groups.

Whether for the whole world, or just for your home or office, an IP address always looks like this (four numbers separated by three periods):

192.168.1.1

The subnet mask has the same format. The subnet masks on your own home network will almost always have exactly these numbers:

255.255.255.0

Don't change the subnet mask without being sure what it does!

You need to keep a record of these IP addresses:

1. The one your IT department gives you. This one is used by the whole world to access your network.

2. The address of your PulseVend system unit on your own network. By default VENDAPIN sets the IP address to 192.168.1.100. That's the IP address you type in an Internet browser to log in your PulseVend unit.

3. There are situations where you will need to know IP addresses of other devices in your network.

What's the Difference Between Static and Dynamic IP Address?

The IP addresses from your IT department are assigned one of two ways:

- Static IP address. The device is assigned an IP address that never changes.
- Dynamic IP address. The device is assigned a temporary IP address, which can change according to the policy set by your IT department's DHCP router.

Because a Static IP address does not change, most networking equipment requires a static IP.

Dynamic IP addresses are used in large networks where computers are frequently reconfigured or moved.

## **CARD DISPENSER:**

CTD-100 Series Card/Ticket Gate Adjustment

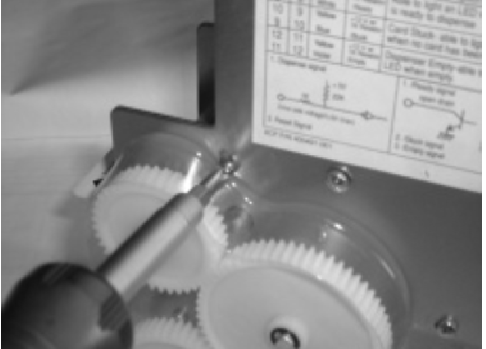

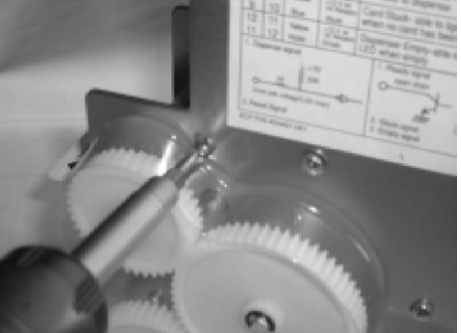

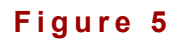

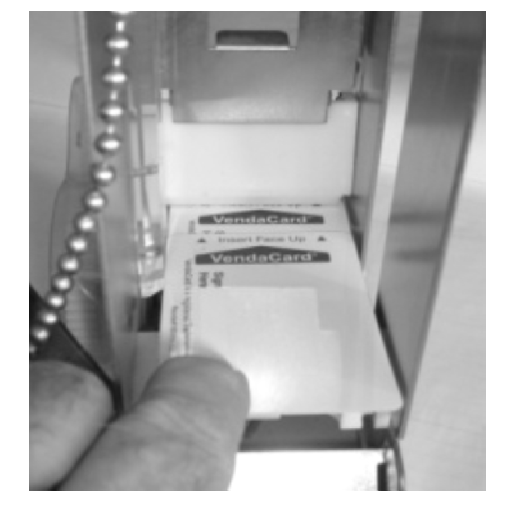

**Figure 6** Loosen the Gate Lock Screws on both metal side frames (see Figure 5) The white plastic gate will slide up and down.

- Slide ONE card forward under the gate tip, until it will not go any farther forward. (See Figure 6)
   Raise and lower the white gate (Figure 6) until the gate tip barely presses on the top of card. (See Figure 6)
   Gently slide a 2<sup>nd</sup> card (see Figure 6) over 1<sup>st</sup> card to gate tip area to ensure that it will not go under the gate tip.
- Tighten the Gate Lock screws on both sides of the left and right metal side frames. 4.
- 5. Test the CTD-100 series card dispenser with at least 5 cards and re-adjust the gate tip if necessary.

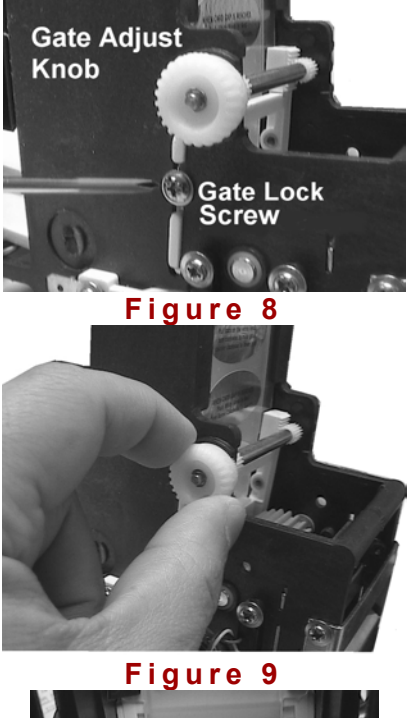

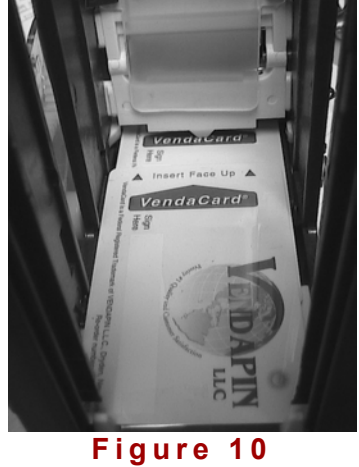

- 1. Loosen Gate Lock Screws on both sides (see Figure 8)
- 2. Slide ONE card forward under the gate tip, until it will not go any farther forward. (See Figure 10)
- 3. Pull out & turn the Gate Adjust Knob (Figure 9) until the gate tip barely presses on the top of card. (See Figure 10) Raise or lower gate on the CTD-100 series.
- 4. Gently slide a 2<sup>nd</sup> card (see Figure 10) over 1<sup>st</sup> card to gate tip area to ensure that it will not go under the gate tip.
- 5. Push in the Gate Adjust Knob, and tighten the Gate Lock screws on both sides of the frames.

Test the CTD-200 series card dispenser with at least 5 cards and re-adjust the gate tip if necessary.
## CTD-100/CTD-200 Series Quick Start Guide

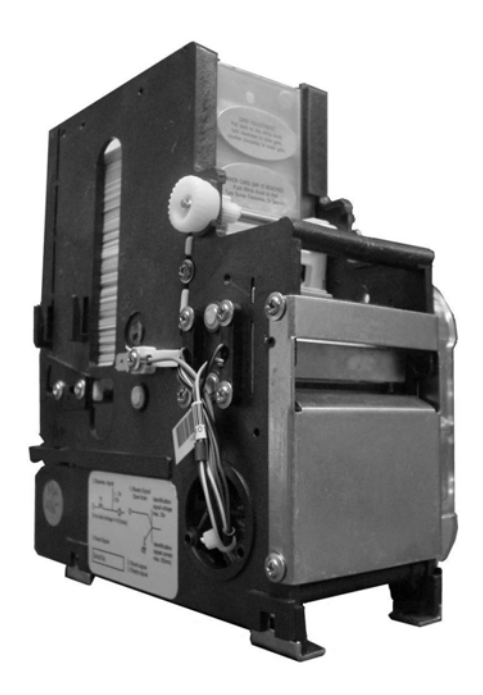

CTD-100/200 Series Card/Ticket Dispenser Versions

CTD-100/CTD-200 – Standard TTL Dispenser Power Supply Requirement: +24VDC 1A CTD-101/CTD-201 – Accumulator Dispenser Power Supply Requirement: +12VDC 1A

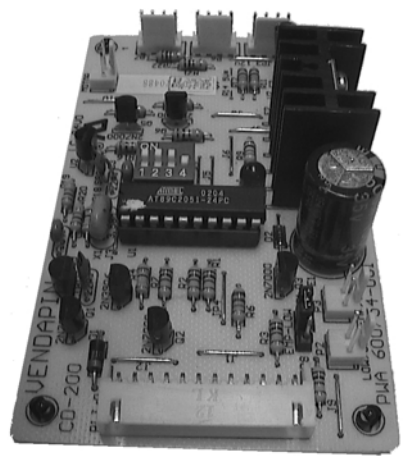

Figure 1: VCB-1 Board

CTD-102/CTD-202 – USB Card/Ticket Dispenser CTD-103/CTD-203 – RS-232 Card Dispenser Power Supply Requirement: +5VDC/+12VDC 1A Max.

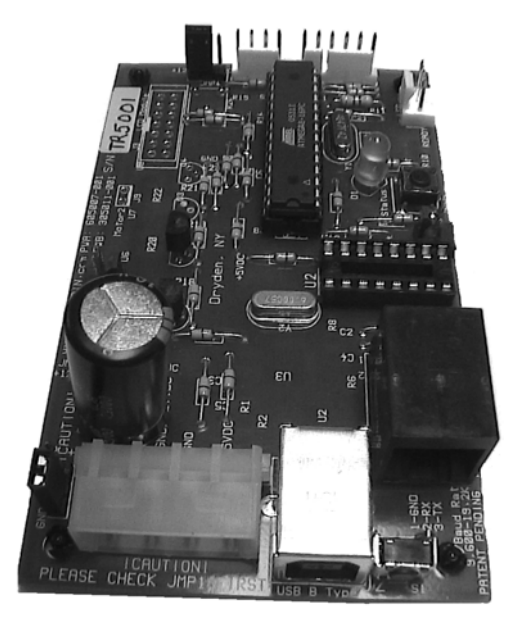

Figure 2: VCB-2 Board

## CTD-200 Card/Ticket Dispenser

# VCB-1 TTL Pinou<u>t Details</u>

| Pin<br># | Wire<br>Color | Connector             | Description                                |
|----------|---------------|-----------------------|--------------------------------------------|
| 1        | Black         | Ground                | P.S. Ground                                |
| 2        | Orange        | +24VDC                | P.S. +24VDC Input                          |
| 3        | Black         | Ground                | Dispense/Vend Switch to Ground             |
| 4        | Brown         | /Vend or<br>/Dispense | Dispense/Vend Card after 30mS+<br>to Gnd   |
| 5        | White         | /Reset                | Reset card dispenser after 30mS+ to<br>Gnd |
| 6        | Yellow        | /Low                  | Card/Ticket low switch option (LED)        |
| 7        | Green         | +12VDC w/<br>1KΩ      | For Ready signal (#8)                      |
| 8        | B/W           | /Ready                | Ready signal – (connected to LED to #8)    |
| 9        | Blue          | +12VDC w/<br>1KΩ      | For Stuck signal (#10) – connect to<br>LED |
| 10       | Yellow        | /Stuck                | Stuck signal – (connected to LED to #9)    |
| 11       | Violet        | +12VDC w/<br>1KΩ      | For Empty signal (#12) – connect to LED    |
| 12       | Yellow        | /Empty                | Empty signal – (connected to LED to        |

Note: PIN #1 – left side of VCB-1 board (see Figure 1)

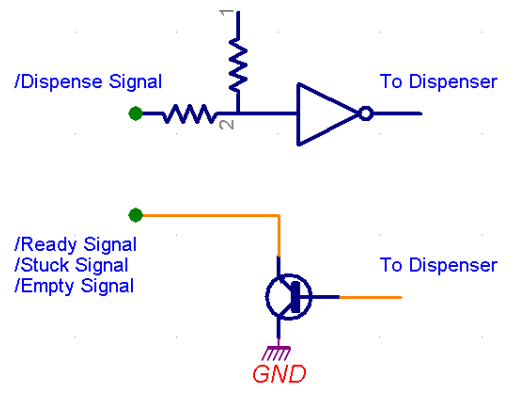

Figure 3: TTL Logical Diagram

### VCB-1 Dip Switch Position:

| Position 1    | Position 2    | Position 3    | Position 4    |
|---------------|---------------|---------------|---------------|
| API Set       | Reserved      | Reserved      | Card Hold     |
| On/Off        | (Default:OFF) | (Default:OFF) | On/Off        |
| (Default:OFF) |               |               | (Default:OFF) |

**API Set:** Standard = OFF, CECB4 API = ON (Default: OFF) **Card Hold:** Default – OFF (fully ejects the card), ON to hold the card.

## Rear of VCB-2 Interface Board

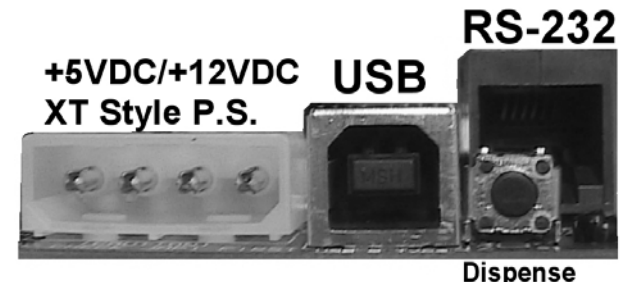

Button

## Figure 4: VCB-2 Ports

#### VCB-2 XT Style Connector:

| PIN #     | Description |  |
|-----------|-------------|--|
| #1 (Left) | +12VDC      |  |
| #2        | Ground      |  |
| #3        | Ground      |  |
| #4        | +5VDC       |  |

#### VCB-2 USB Type B

Use USB Type A to USB Type B cable for connecting to PC USB Type A port.

#### VCB-2 True RS-232 RJ-12 Port

| PIN #     | Description   |
|-----------|---------------|
| #1 (Left) | Ground        |
| #2        | Data Receive  |
| #3        | Data Transmit |

VCB-2 Reset Button (see Figure 2, near green LED) VCB-2 Empty/Ready LED Header (see Figure 2)

### VCB-2 Dispense Button

This dispense button is used for:

- To test the general card dispenser operation
- To set the card dispenser status to "READY" after the first dispense to allow the card to move to cover the rear card sensor (Note: EMPTY status is set by default if no cards are in card dispenser stack.).
- Adjust the card gate adjustment.

### **Communicating to Card/Ticket Dispenser**

Please refer to the API V1.12 or highter protocol documentation on the API CD. You will need to add the function routines to your host application software before it can communicate with the card dispenser via USB or RS-232 protocols. We recommend you use the Card Dispenser API Tester software to test the USB / RS-232 card dispenser operation. Additional documentation can be found on the CTD-202/203 Card Dispenser API Tester CD.

#### VCB-2 Dispense Button

This dispense button is used for:

- To test the general card dispenser operation
- To set the card dispenser status to "READY" after the first dispense to allow the card to move to cover the rear card sensor (Note: EMPTY status is set by default if no cards are in card dispenser stack.).
- Adjust the card gate adjustment.

#### **Communicating to Card Dispenser**

Please refer to the API protocol documentation on the API CD. You will need to add the function routines to your host application software before it can communicate with the card dispenser via USB or RS-232 protocols. We recommend you use the Card/Ticket Dispenser API V1.12 Tester software to test the USB / RS-232 card dispenser operation.

# VENDAPIN LLC Product Registration Card 2 Year Raptor II CPU Warranty

To better serve our customers, we are enclosing a "cut-out" Warranty Registration card here, which when filled out and returned to VENDAPIN LLC, will permanently register your equipment for warranty repairs and technical services.

| VENDAPIN Model Number:                          |  |
|-------------------------------------------------|--|
| Serial Number:                                  |  |
| Software Type:                                  |  |
| Revision:                                       |  |
|                                                 |  |
| Ship Date:                                      |  |
| Company Name/Location                           |  |
| ddress:                                         |  |
| City/State/Zip:                                 |  |
| Phone:                                          |  |
| Email:                                          |  |
| Purchased From:                                 |  |
| Host Machine (Copy/Print<br>Machine) Make/Model |  |
| Received in good<br>condition?                  |  |
| Problems installing?                            |  |
| System satisfactory?                            |  |
| Suggestions or problems:                        |  |

# Contact

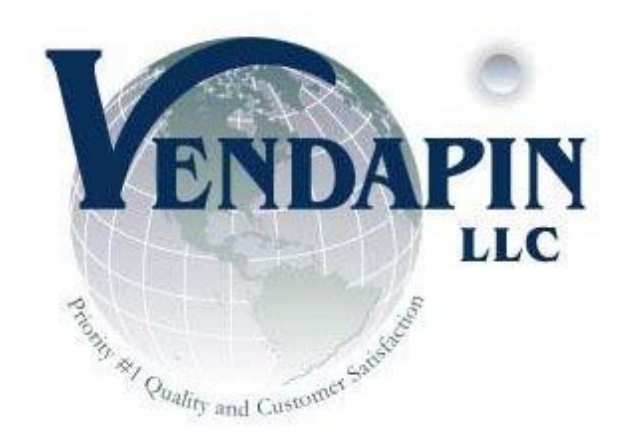

## **Corporate & Manufacturing Offices:**

838 Jefferson Street Brooksville, Florida 34601 Tel: +1.352.796.2693 Fax: +1.352.796.4001

Support Team: info@vendapin.com sales@vendapin.com diane@vendapin.com darrell@vendapin.com robert@vendapin.com

## **Technical Support:**

support@vendapin.com

## **General Support:**

Technical Service Support support@vendapin.com Tel: 352-678-3037

## **API Programming Issues:**

Robert@vendapin.com

## CTD-100/200 Series Web Site:

www.VENDAPIN.com/carddispenser.html

## General Web Site:

www.VENDAPIN.com